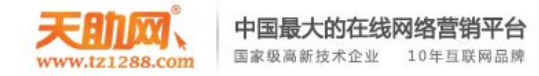

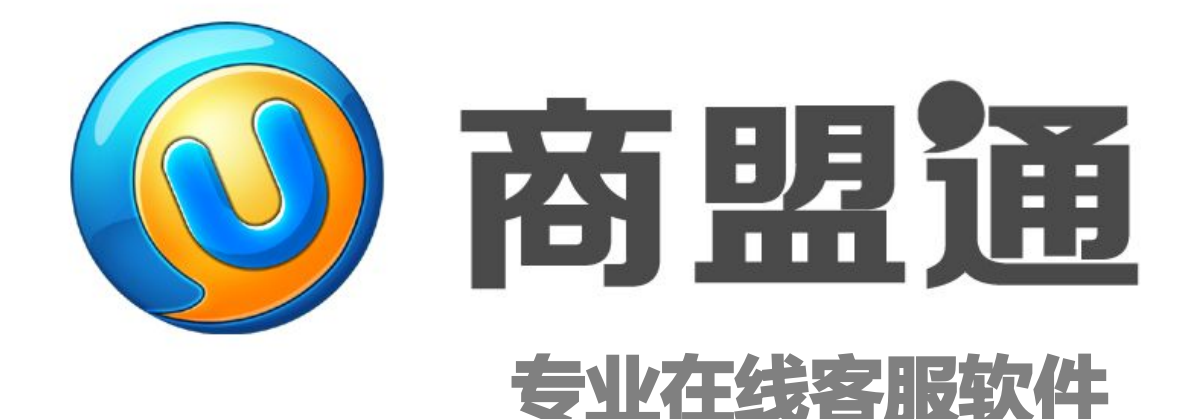

# 新版在线客服新手使用指南 (pc+安卓、默认站点)

版权所有© 2006~2015 天助网

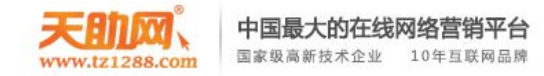

# 一、在线客服操作指南(PC端)

- **官网下载地址:**<u>http://www.tz1288.com/</u>
- 另:可以在易站通应用商店直接下载使用。

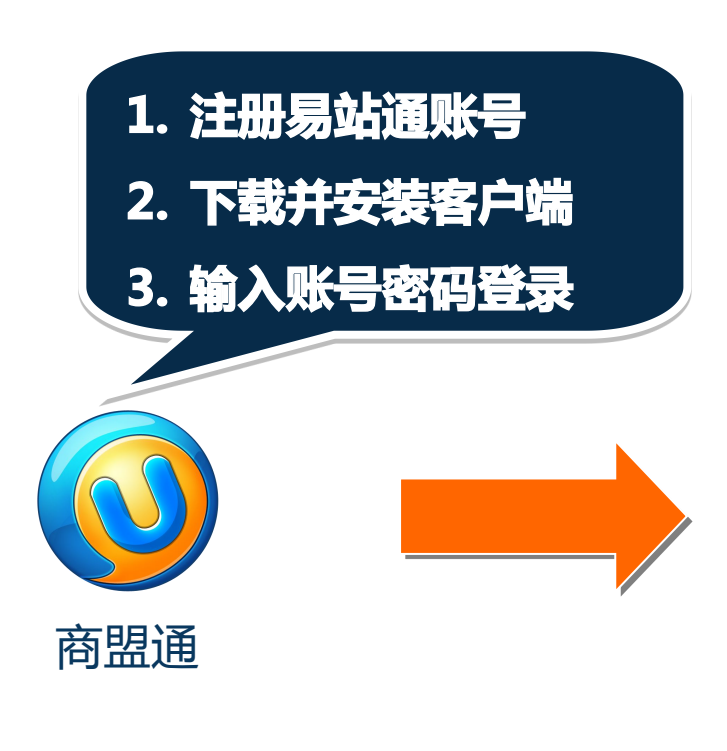

| 💿 商盟通登陆              | × |
|----------------------|---|
| <b>1</b> 31350       | - |
| <b></b>              |   |
| ✓ 记住密码 □ 自动登录     登录 |   |
|                      |   |

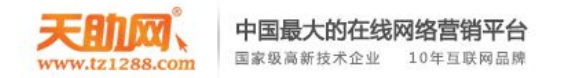

#### 登录成功后 , 右下角任务栏中会出现商盟通客服的小图标 🔮 。

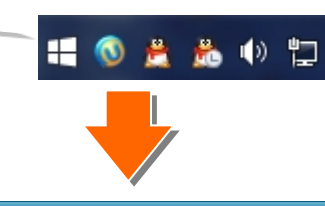

| ③商           | 盟通         | コーズ作台      | 管理      | 里后台                   |             |                         |               |                                                                                                    |                                                                                                    | _ 0          | ×  |
|--------------|------------|------------|---------|-----------------------|-------------|-------------------------|---------------|----------------------------------------------------------------------------------------------------|----------------------------------------------------------------------------------------------------|--------------|----|
| CC邮件         | 群发         |            | - New . | ✓ 访客数 31 人 对话中 20     | 6 人 已邀请     | 1人                      |               |                                                                                                    |                                                                                                    | 👤 小杨         |    |
| 类型           | 渠道         | 访客姓名       | 方问次娄    | 地域(IP)                | 停留时间        | 最后活动时间                  | 来源(来源词)       | 正在浏览页面                                                                                                    | 妾很 寺酒                                                                                                    | 操作           |    |
| <b>H</b>     |            | 350901960  | 0       | 广东省(113.99.15.142)    | 00:01:59    | 15: <mark>21:</mark> 05 | 直接输入          | 手机网站在线客服   在线客                                                                                                    | ,小杨                                                                                                    | 对话 已邀请       | Ŧ  |
| •            | Ţ          | 350901354  | 0       | 广东省广州市(14.150.38      | 00:02:48    | 15:20:04                | 百度(商务通)       | 在线客服 在线客服系统 网                                                                                                    | 小娟                                                                                                    | 对话中          |    |
| 0            | $\bigcirc$ | brief2     | 2       |                       | 00:02:58    | 15:19:56                | 直接输入          | 微信公众号咨询                                                                                                    | 小容                                                                                                    | 对话中          |    |
| <b>H</b>     | -          | 350900380  | 0       | 上海市(101.81.49.211)    | 00:04:08    | 15:18:43                | 百度(商务通)       | 在线客服 在线客服系统 网                                                                                                    | . 小容                                                                                                    | 对话中          |    |
| 0            | -          | CC540862(超 | 3       | 广东省佛山市(14.223.191     | . 00:10:18  | 15:12:30                | 百度(CC客服)      | 在线客服 在线客服系统 网                                                                                                    | 小娟                                                                                                    | 对话 邀请        |    |
| <b>H</b>     | <b></b>    | 350893180  | 0       | 北京市(124.127.244.29)   | 00:14:36    | 15:08:06                | 百度(在线客服系统)    | 在线客服 在线客服系统 网                                                                                                    | , 小婉                                                                                                    | 对话中          |    |
| 0            | -          | kwhtest(华欧 | 64      | 广东省(113.99.15.142)    | 00:19:45    | 15:02:55                | kf.qycn.com   | 在线客服 在线客服系统 网                                                                                                    | . 温                                                                                                    | 对话 邀请        |    |
| <b>H</b>     | -          | 350886245  | 0       | 河南省郑州市(218.29.214     | . 00:24:56  | 14:57:42                | kefu.qycn.com | 在线客服 在线客服系统 网                                                                                                    | ,小容                                                                                                    | 对话中          |    |
| Ø            | -          | 350880592  | 0       | 广东省深圳市(113.88.12      | 00:33:00    | 14:49:57                | 百度(客服系统)      | CC客服团队管理 团队监控                                                                                                    | . 小容                                                                                                    | 对话中          | •  |
| 7            | 括列制        | ŧ a        | : HG    | CC458625(娓娓)          | 正在浏览页词      | 面: 在线客服1在               | 线客服系统I网站在线    | <b>诸客服</b> 常用语                                                                                                    | 常用文件                                                                                                    | 访客轨道         |    |
| 🔘 Ja         | son        | 江苏苏州       | )       | × 访问: 43次 对话: 46      | 5次 IP: 113. | 99.15.142 来源:           | kefu.gycn.com |                                                                                                    |                                                                                                    |              | 0  |
| <b>()</b> 32 | 267753     | 18 陕西省     | >       | × 🖬 • 🏖 🔒             |             |                         |               | ■ 我的常用语                                                                                                    |                                                                                                    |              | _, |
| 🔒 au         | laundr     | 广东省        | >       | ×                     |             |                         |               | ✔ 默认分组(36)                                                                                                    |                                                                                                    |              |    |
| 😑 co         | 245862     | 广东省        | )       | ×                     |             |                         |               | 01.您好!我是C                                                                                                    | 2客服小杨,9                                                                                                    | 欢迎咨询CC在线     |    |
|              |            |            |         | <b>A © ⊡ ⊡ ⊞</b><br>I | _           |                         | E I           | 02. 我的是QQ 22<br>03.亲,提的问题<br>04. 我们有企业版<br>05. CC客服和533<br>06. CC客服与百度<br>08. 一般有三个步<br>09. 新版咨询图标<br>10. 获取代码和加<br>11. QQ,自用临时号<br>12. CC宽 服早 集订 | 80633612, %<br>(我不是很奇勢)<br>客服都是现時存<br>客服都是现時存<br>意商桥的区易=<br>内区别=<br>沙设器数程: h<br>(好码: http://<br>会话: http://<br>ちちちちちち、来 | © 可以         |    |
|              |            |            |         |                       |             |                         | 结束对话发         | 送(S) ▼ ■ 新増▼ /                                                                                                    | 修改 >                                                                                                    | く millst C 品 | 新  |

# 双击小图标 <sup>③</sup> 即可打开或收 起客服工作台

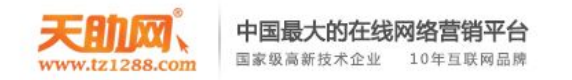

#### 商盟通工作台集监控、对话、辅助对话等,为客服接待访客提供支持。

| ③商       | 盟通□        | コー工作台      | 管理   | <b>里后台</b>                      |             |               |                                        |                                       |                       | _ 🗆 ×               |
|----------|------------|------------|------|---------------------------------|-------------|---------------|----------------------------------------|---------------------------------------|-----------------------|---------------------|
| CC邮件     | 群发         |            |      | ✓ 访客数 31 人 对话中 26               | 5 人 已邀请     | 1人            |                                        |                                       |                       | 🔎 小杨                |
| 类型       | 渠道         | 访客姓名       | 方问次数 | 地域(IP)                          | 停留时间        | 最后活动时间        | ······································ | ******                                | ett <sup>i</sup>      | 操作 ^                |
| <b>(</b> |            | 350901960  | 0    | 广东省(113.99.15.142)              | 00:01:59    | 15:21:05      |                                        | 「切各血控区」                               | Щ <b>С</b>            | 对话 已邀请              |
| -        | <b></b>    | 350901354  | 0    | 广东省广州市(14.150.38                | 00:02:48    | 15:20:04      | 百座                                     |                                       | ,偏                    | 对话中                 |
| 0        | $\bigcirc$ | brief2     | 2    |                                 | 00:02:58    | 15:19:56      | 直接输入                                   | 微信公众号咨询                               | 小容                    | 对话中                 |
| <b>#</b> | -          | 350900380  | 0    | 上海市(101.81.49.211)              | 00:04:08    | 15:18:43      | 百度(商务通)                                | 在线客服 在线客服系统                           | <b>A</b> 小容           | 对话中                 |
| 0        | -          | CC540862(超 | 3    | 广东省佛山市(14.223.191               | 00:10:18    | 15:12:30      | 百度(CC客服)                               | 在线客服 在线客服系统                           | 3 小娟                  | 对话 邀请               |
| <b>(</b> | Ţ          | 350893180  | 0    | 北京市(124.127.244.29)             | 00:14:36    | 15:08:06      | 百度(在线客服系统)                             | 在线客服 在线客服系统                           | A 小婉                  | 对话中                 |
| 0        | -          | kwhtest(华欧 | 64   | 广东省(113.99.15 <b>.</b> 142)     | 00:19:45    | 15:02:55      | kf.qycn.com                            | 在线客服 在线客服系统                           | 习 温                   | 对话邀请                |
| <b>f</b> |            | 350886245  | 0    | 河南省郑州市(218.29.214               | 00:24:56    | 14:57:42      | kefu.qycn.com                          | 在线客服 在线客服系统                           | <b>月</b> 小容           | 对话中                 |
|          |            | 350880592  | 0    | <u> </u>                        | 00:33:00    | 14:49:57      | 百度(客服系统)                               | CC客服团队管理1团队监持                         | 月 小容                  | 对话中 🗸               |
| 7        | 话列表        | <b>E</b> 7 | 7服   | CC458625(妮妮)                    | 正在浏览页面      | 面: 在线客服 在     | 线客服系统 网站在线                             | 客服 常用语                                | 常用文件                  |                     |
| 🔘 Ja     | son        | 江苏苏州       | >    | < <sup>143</sup> 访问: 43次 对话: 46 | 次 IP: 113.9 | 99.15.142 来源: | kefu.gycn.com                          |                                       |                       | Q                   |
| 32       | 677531     | 18 陕西省     | ,    | < 🖬 - 🚨 🔒                       |             |               |                                        |                                       |                       | ~                   |
| 🔒 au     | laundr.    | 广东省        | ,    | <                               |             |               |                                        | □□□□□□□□□□□□□□□□□□□□□□□□□□□□□□□□□□□□□ | 6)                    |                     |
| 🔒 co     | 45862      | 广东省        | )    |                                 |             | 4             | <b>唐切对话</b> []                         |                                       | CC客服小杨,               | 欢迎咨询CC在线            |
|          |            |            |      |                                 |             |               |                                        | 的是QQ                                  | 2280633612,           | 您可以                 |
|          |            |            |      |                                 |             |               |                                        | ····亲,提的ì                             | ]题我不是很清               | 楚。 亲是要咨询C           |
|          |            |            |      |                                 |             |               |                                        | 04.我们有企1<br>05.CC客服和5                 | (放和高级商务<br>3客服都是预防    | ₩ 企业舰:走技<br>市场上的主流在 |
|          |            |            |      |                                 |             |               |                                        | 06.CC客服与i                             | 目度商桥的区别<br>1度商桥的区别    | 主要表现在以下几            |
|          |            |            |      | A 🛛 🖓 🗟 🖩                       |             |               |                                        | 柳天记录 07.CC客服与T                        | Q的区别主要表               | 题现在以下几个方            |
|          |            |            |      | 1                               |             |               |                                        | 08.一般有三个                              | `步骤:注册─               | 一下载安装客户端一           |
|          |            |            |      |                                 | 整合:         | 式次话           | X垣;                                    | 09.新版谷间的                              | 1标设面教柱:<br>1加代码・http: | http://cc           |
|          |            |            |      |                                 |             |               |                                        | 11.00启用临                              | 时会话: http://          | cckf                |
|          |            |            |      |                                 |             |               |                                        | 17 00 安服早                             | 主                     | 循/关键词跟腔。 🎽          |
| _        |            |            |      |                                 |             |               | 结束对话发                                  | 送(S) ➤ 📭 新增▼                          | ✔ 修改                  | × 删除                |

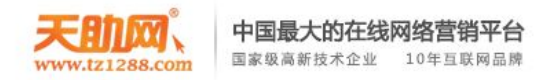

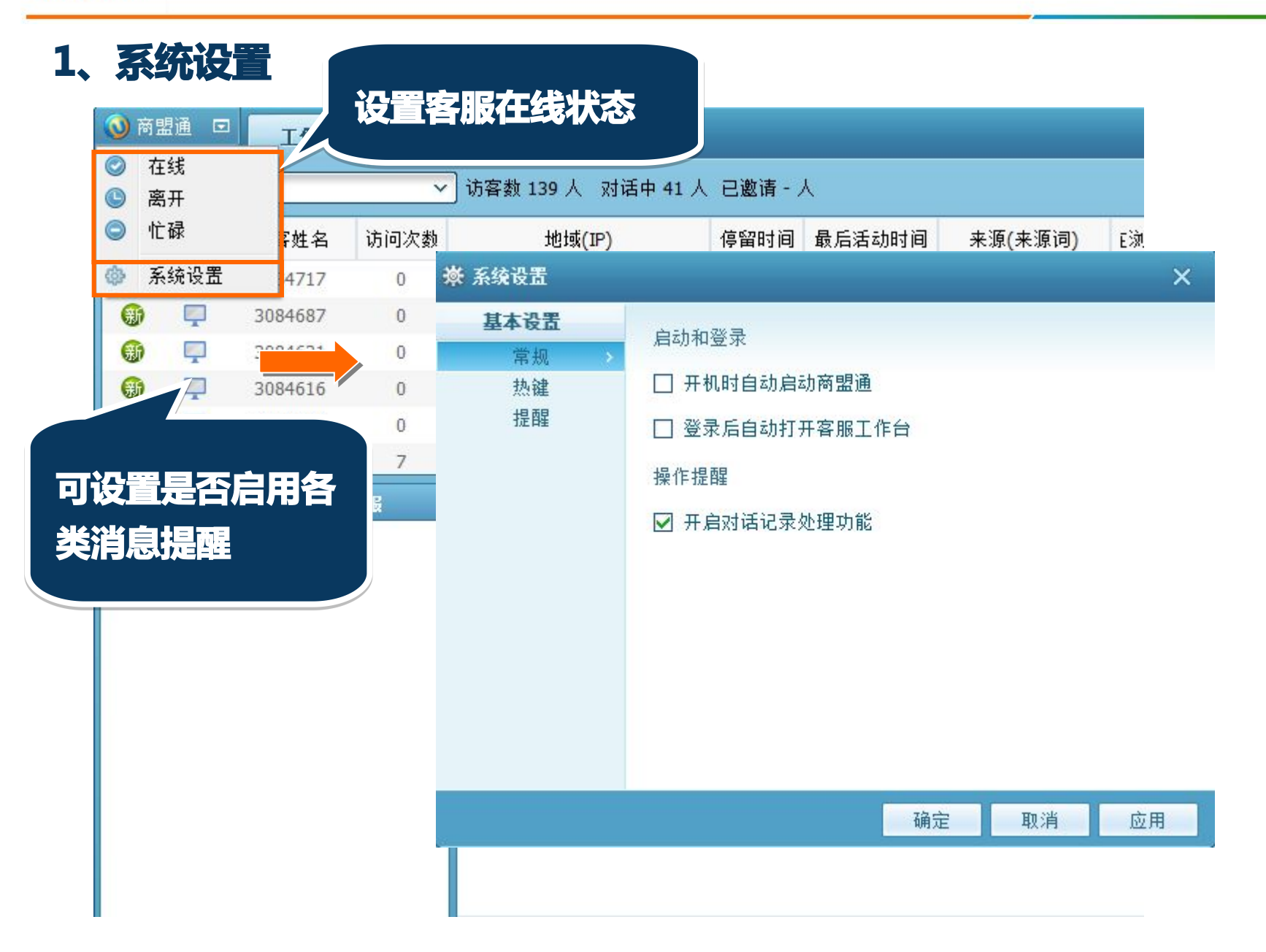

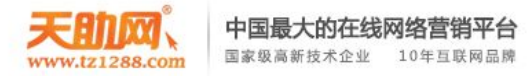

| 可设置各<br>是否使用<br>声音提醒 | 种场景<br>弹窗和 |                     |             | 访客进入网<br>( 弹窗+ 詞    | 3站提醒<br><sup>告</sup> 音) | <ul> <li>意 286860</li> <li>广东省深圳</li> <li>来访 新</li> <li>逗州</li> </ul> | 88登入(默认站点)<br><mark>圳市丨百度丨&lt;无&gt;</mark><br>3085514登入(默认站点 | ) ×                                     |
|----------------------|------------|---------------------|-------------|---------------------|-------------------------|-----------------------------------------------------------------------|--------------------------------------------------------------|-----------------------------------------|
| 茶 系统设置               |            | -                   |             | i in in initia atai | ×                       | ·····································                                 | 西省渭南市 百度 <ヲ<br>方0次 对话0次                                      | £>                                      |
| 基本设置                 | 提醒设置       |                     |             |                     |                         | 税争                                                                    | 务审计_税务审计操作流                                                  | 冠程_千百万资产评估                              |
| 常规<br>               | 提醒场景       | 冒泡 <mark>窗</mark> 口 | 式吁          | 声音                  |                         |                                                                       | 查看 邀                                                         | 请 对话                                    |
| 提醒                   | 访客进入网站     |                     | (ا⊳         | C:\Userine.wav      |                         |                                                                       |                                                              |                                         |
|                      | 访客请求与我对话   |                     | <b>(</b> )  | C:\Usergue.wav      |                         | t                                                                     | h客咨询消息#                                                      | <b>皂</b> 网星                             |
|                      | 访客向我发送消息   |                     | <b>⊲</b> )) | C:\Userage.wav      |                         |                                                                       |                                                              |                                         |
|                      | 访客向我发送文件   | $\checkmark$        | (۱⊳         | C:\Usersfile.wav    |                         |                                                                       | ( 汽池+ 戸百                                                     |                                         |
|                      | 客服向我转接访客   |                     | (ا)         | C:\Userfer.wav      |                         |                                                                       |                                                              |                                         |
|                      |            |                     |             |                     |                         |                                                                       |                                                              | 53                                      |
|                      |            |                     |             |                     |                         |                                                                       | 📟 你好                                                         | ~                                       |
|                      |            |                     |             |                     |                         |                                                                       |                                                              | ~~~~~~~~~~~~~~~~~~~~~~~~~~~~~~~~~~~~~~~ |
|                      |            |                     |             |                     |                         |                                                                       | 忽略                                                           | ~                                       |
|                      | ····       | -                   |             |                     | _                       |                                                                       | 送 访客kwhtest                                                  | ( <u>华欧巴)发起文</u>                        |
|                      |            |                     | 确定          | 目 取消 ☑              | ž用                      |                                                                       | 忽略                                                           | 立即查看                                    |

## 2、邀请对话与直接对话

中国最大的在线网络营销平台

国家级高新技术企业 10年互联网品牌

天肋网、

www.tz1288.com

| 🗿 商                    | 盟通□                            | 工作台                           | 管理           | 后台               | 客                                              | 6人                         | 見つ               | 以实                    | 时坚                | 摔访                 | 客的                                                                                                    | 访客渠道                                                                                                    | 、来                                                                       | - <b>-</b> >                                                               |
|------------------------|--------------------------------|-------------------------------|--------------|------------------|------------------------------------------------|----------------------------|------------------|-----------------------|-------------------|--------------------|----------------------------------------------------------------------------------------------------|----------------------------------------------------------------------------------------------------|--------------------------------------------------------------------------|----------------------------------------------------------------------------|
| CC邮件                   | 群发                             |                               |              | ✓ 访客             | ور است<br>مراجع                                |                            | 1.1              |                       |                   |                    |                                                                                                    |                                                                                                    |                                                                          | 👤 小杨                                                                       |
| 类型                     | 渠道                             | 访客姓名                          | 方问次数         |                  | 1154                                           | 人复入、                       | , IL             |                       | IP,               | 米源、                | 技                                                                                                    | 系大键问                                                                                                    | <b>₹;</b>                                                                | 操作                                                                         |
| -                      |                                | 350901960                     | 0            | 广东省              | 玄                                              | 5人                         | 日福               | istix                 | 此信                | 自分                 | F 3                                                                                                    | 大向音友                                                                                                    | 的访                                                                       | 已邀请                                                                        |
| <b>6</b>               | -                              | 350901354                     | 0            | 广东省「             |                                                |                            |                  |                       |                   |                    |                                                                                                    |                                                                                                    | HJWJ                                                                     | 对话中                                                                        |
| ۲                      | $\bigcirc$                     | brief2                        | 2            |                  | 客                                              | 记手方                        | 氻邊               | い清古                   | 首橋                | 次任                 |                                                                                                    |                                                                                                    |                                                                          | 对话中                                                                        |
| <b>#</b>               | -                              | 350900380                     | 0            | 上海市              |                                                |                            |                  |                       |                   |                    |                                                                                                    |                                                                                                    |                                                                          | 对话中                                                                        |
| 6                      | -                              | CC540862(超                    | 3            | 广东省佛∟            | 山市(14.223.)                                    | 191 00:                    | 10:18            | 15:12:30              | 百                 | 芟(CC客服)            | 往物                                                                                                    |                                                                                                    | 小娟                                                                       | 对话 邀请                                                                      |
| -                      | <b></b>                        | 350893180                     | 0            | 北京市(1            | 124.127.244.                                   | 29) 00:                    | 14:36            | 15:08:06              | 百度(               | 在线客服系统)            | )在线客朋                                                                                                    | <b>剧在线客服</b> 示                                                                                                    | 小婉                                                                       | 对话中                                                                        |
| 0                      | -                              | kwhtest(华欧                    | 64           | 广东省(             | 113.99.15.14                                   | 12) 00:                    | 19:45            | 15:02:55              | i kf              | .qycn.com          | 在线客朋                                                                                                    | 剧在线客服系统 网                                                                                                    | . 温                                                                      | 对话 邀请                                                                      |
| •                      | -                              | 350886245                     | 0            | 河南省郑州            | 州市(218.29.3                                    | 214 00:                    | 24:56            | 14:57:42              | . kef             | u.qycn.com         | 在线客朋                                                                                                    | 剧在线客服系统 网                                                                                                    | . 小容                                                                     | 对话中                                                                        |
| -                      | -                              | 350880592                     | 0            | 广东省深t            | 川市(11 <mark>3.8</mark> 8.                      | 12 00:                     | 33:00            | 14:49:57              | 百月                | 観(客服系统)            | CC客服                                                                                                    | 团队管理 团队监控 .                                                                                                    | . 小容                                                                     | 对话中                                                                        |
| الا<br>ن≣ Ja:<br>ن≣ 32 | 话列表<br>son<br>677531<br>Jaundr | 王苏苏州<br>江苏苏州<br>18 陕西省<br>广东省 | ?服<br>><br>> | 、<br>(<br>)<br>( | 2 <b>458625(妮</b><br>问: 43次 对说<br>3 ▼ <b>上</b> | <b>妮)</b> 正在测<br>舌: 46次 IF | 刘览页面<br>2:113.99 | i: 在线客服<br>9.15.142 来 | 在线客服<br>源: kefu.q | 系统I网站在约<br>ycn.com | <u> </u><br>「<br>「<br>「<br>「<br>「<br>「<br>「<br>「<br>」<br>「<br>」<br>「<br>」<br>「<br>」<br>「<br>」<br>「<br>」<br>「<br>」<br>「<br>」<br>」<br>」<br>「<br>」<br>「<br>」<br>」<br>」<br>」<br>」<br>」<br>」<br>」<br>」<br>」<br>」<br>」<br>」 | 常用语<br>                                                                                                    | 常用文件                                                                     | 访客轨迹<br>C                                                                  |
|                        | 45862.                         | 广东省                           | \$           | AC               | ) 다 다 태                                        |                            |                  |                       |                   | I                  | 聊天记录                                                                                                    | <ul> <li>新秋万组(36)</li> <li>01.您好!我是C</li> <li>02.我的是QQ 22</li> <li>03.亲,提的问题</li> <li>04.我们有企业版</li> <li>05.CC客服和533</li> <li>06.CC客服与百月</li> <li>07.CC客服与百月</li> </ul> | C客服小杨,系<br>80633612,然<br>我不是很清楚<br>和高级商务规<br>客服都是现时<br>實商桥的区别。<br>的区别主要表 | X迎咨询CC在线<br>§可以<br>§。 亲是要咨询C<br>§ 企业版:是按<br>市场上的主流在<br>主要表现在以下几<br>现在以下几个方 |
|                        |                                |                               |              |                  |                                                |                            |                  |                       |                   | 结束对话 发             | 送(S) ~                                                                                                    | 08.一般有三个步<br>09.新版咨询图板<br>10.获取代码和加<br>11.QQ启用临时<br>12 CC安眠早佳<br>► 新増▼ ✓                                                                                                | ·骤:注册—<br>·设置教程:h<br>印代码:http://<br>会话:http://c<br>与支些坛、来<br>修改 ×        | ·下载安装客户端一<br>ttp://cc<br>'cckf<br>፩/关鍵词跟空、<br>: 刪除 <b>さ刷</b> 新             |

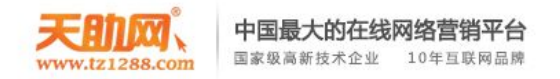

| ③商!      | 盟通口        | 2     | 工作台    | 管    | 俚后台        |                     |      |                          |
|----------|------------|-------|--------|------|------------|---------------------|------|--------------------------|
| CC邮件     | 群发         |       |        |      | <b>~</b> ì | 方客数 31              | Y    | 对话中                      |
| 类型       | 渠道         | 访     | 客姓名    | 方问次数 | ŧ          | 地                   | 或(IP | )                        |
| <b>H</b> |            | 350   | 901960 | 0    | ŗ          | 东省 <mark>(11</mark> | 3.99 | .15.142)                 |
| -        | -          | 350   | 901354 | 0    | 广东         | 省广州市                | 5(14 | .150.38.                 |
| ۲        | $\bigcirc$ | b     | rief2  | 2    |            |                     |      |                          |
| -        | -          | 350   | 900380 | 0    | Ŀ          | 海市(10               | 1.81 | .49.211)                 |
| 0        | P          | CC540 | 0862(超 | 3    | 广东         | 省佛山市                | 5(14 | .223.191                 |
| -        |            | 350   | 893180 | 0    | 北          | 京市(124              | .127 | 7.2 <mark>4</mark> 4.29) |
| 0        | -          | kwhte | est(华欧 | 64   | Ļ          | 东省 <b>(11</b> )     | 3.99 | .15.142)                 |
| Ð        | Ţ          | 350   | 886245 | 0    | 河南         | i省郑州市               | 5(21 | 8.29.214                 |
| Ð        | -          | 350   | 880592 | 0    | 广东         | 省深圳市                | 5(11 | 3.88.12                  |
| 对        | 话列表        |       | 酒      | 服    |            | L= CC45             | 862  | 5(妮妮)                    |
| 🔘 Ja:    | son        | 江苏    | 苏州     |      | ×          | 访问:                 | 43   | 欠对话:                     |
| 1 32     | 677531     | 8 陕西  | 省      |      | ×          |                     | *    | <b>2</b> E               |
| 😑 au     | laundr.    | 广东    | 省      |      | ×          |                     |      |                          |
| 🖯 co     | 45862.     | 广东    | 省      |      | ×          |                     |      |                          |
|          |            |       |        |      |            |                     |      |                          |

#### 访客类型

- 🛞 新访客就是第一次访问的访客;
- 📵 旧访客就是已经来过一次,再次访问的访客;
- 意向访客即对网站产品感兴趣,并与客服对话咨询的访客;
- 😝 会员访客就是您网站上注册的会员。

#### 访客渠道

- 📮 访客通过个人电脑 (PC电脑 ) 访问的 ;
- 📗 访客通过手机访问的 ;
- 防客通过微信公众号访问和咨询的。 (需要与CC客服做对接)

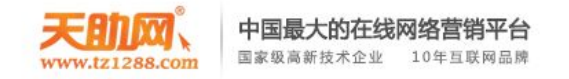

| 类型 | 渠道      | 访客姓名   | 访问次数 | 地域(IP)                | 停留时间     | 最后活动时间   | 来源(来源词)      | E浏览了 | 最后接待客服 | 接待客服 | 操  | 作  | ^ |
|----|---------|--------|------|-----------------------|----------|----------|--------------|------|--------|------|----|----|---|
| •  | Ţ       | 244773 | 4    | 山东省德州市(112.242.4.214) | 21:20:08 | 12:12:41 | 百度           | 天助   |        |      | 对话 | 邀请 |   |
| •  | <b></b> | 202740 | 29   | 河南省新乡市(222.89.84.31)  | 00:45:29 | 08:47:20 | 百度           | 天助   | 吕晓坤    |      | 对话 | 邀请 |   |
| 0  | <b></b> | 116200 | 17   | 广东省东莞市(14.216.52.60)  | 00:36:32 | 08:56:17 | e.tz1288.com | 天助   | 吕晓坤    |      | 对话 | 邀请 |   |
| •  | -       | 41392  | 18   | 广东省广州市白云区(219.13      | 00:08:38 | 09:24:11 | 百度(天助)       | 天助   | 吕晓坤    |      | 对话 | 邀请 |   |
| ₿  |         | 29938  | 8    | 山东省德州市(122.5.160.217) | 01:22:02 | 08:10:47 | 百度           | 天助   |        |      | 对话 | 邀请 |   |
|    |         | 20347  | 12   | 山东省日照市(124.132.186.1  | 15:45:46 | 17:47:04 | 直接输入         | 天助   | 吕晓坤    |      | 对话 | 邀请 | ~ |

#### 来源分析:

百度、360综合搜索、搜狗:是从百度、360综合搜索、搜狗搜索过来的,括号内是搜索"来源词",百度无来源词是因为百度5月份开始升级为httpS后,取消了关键词传输,这样第三方统计工具很大程度上都无法统计到百度过来的关键词,百度公告网址为: http://zhanzhang.baidu.com/wiki/38;

e.tz1288.com:说明是通过此网站进入在线客服页面;

**直接输入:在浏览器的地址栏输入在线客服页面的网址** 

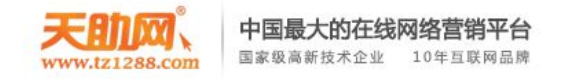

# 3、对话过程中各类消息提醒

🕺 表示访客请求对话 📟 表示有未读消息 📑 表示访客发送了文件 💁 表示其他客服转交访客给你

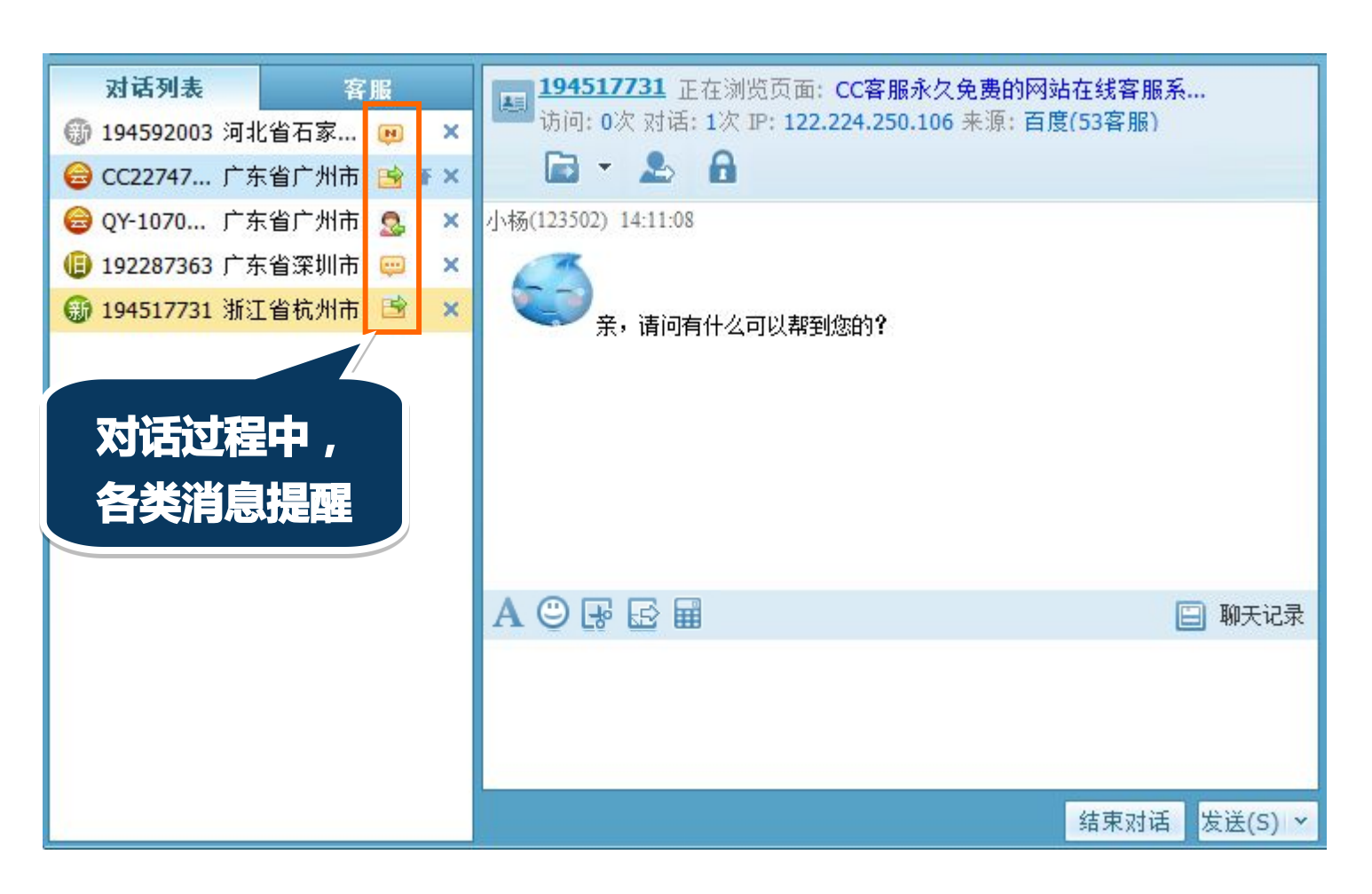

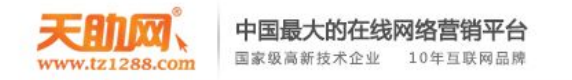

#### 4、查看或编辑访客名片

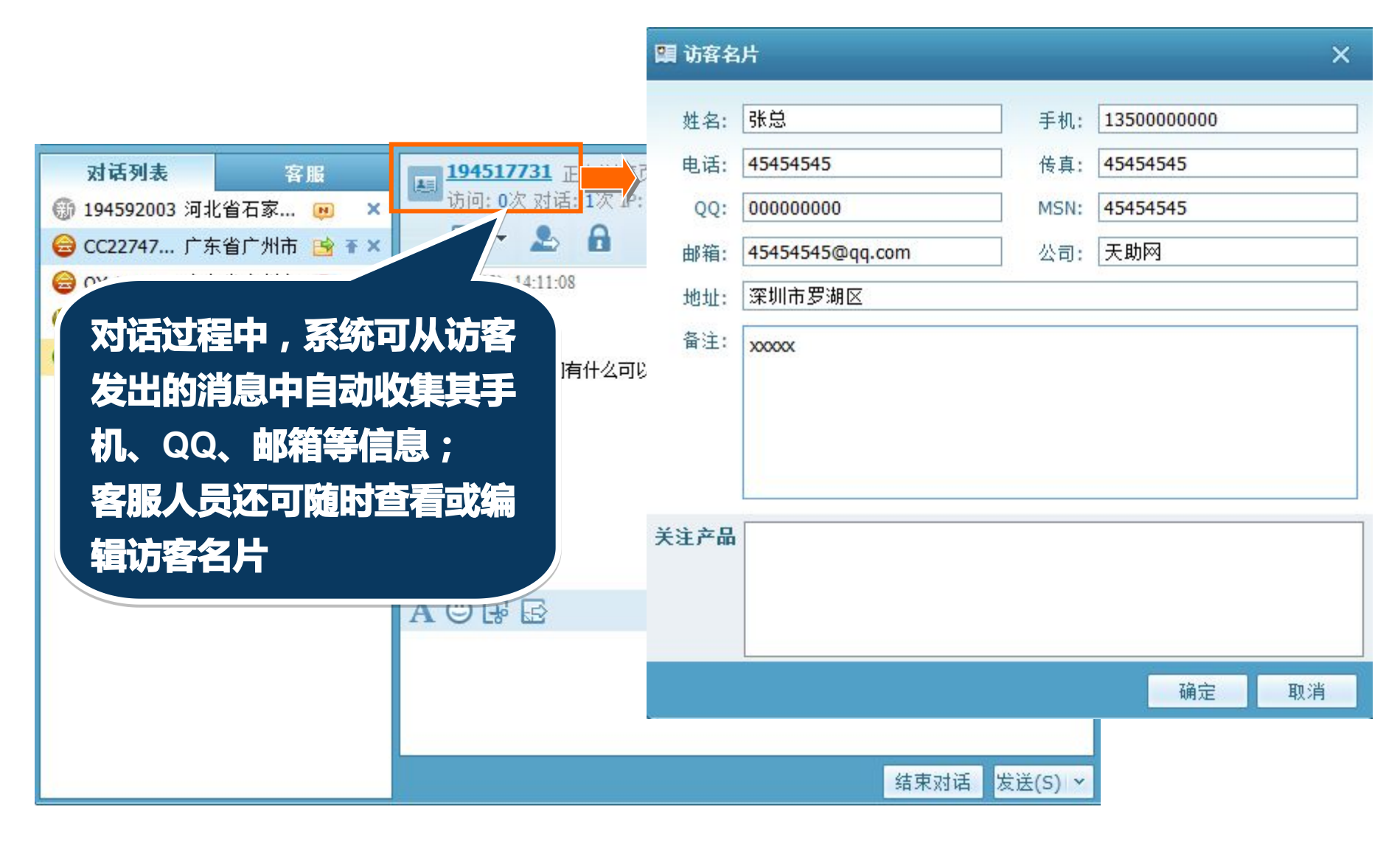

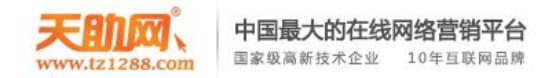

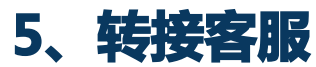

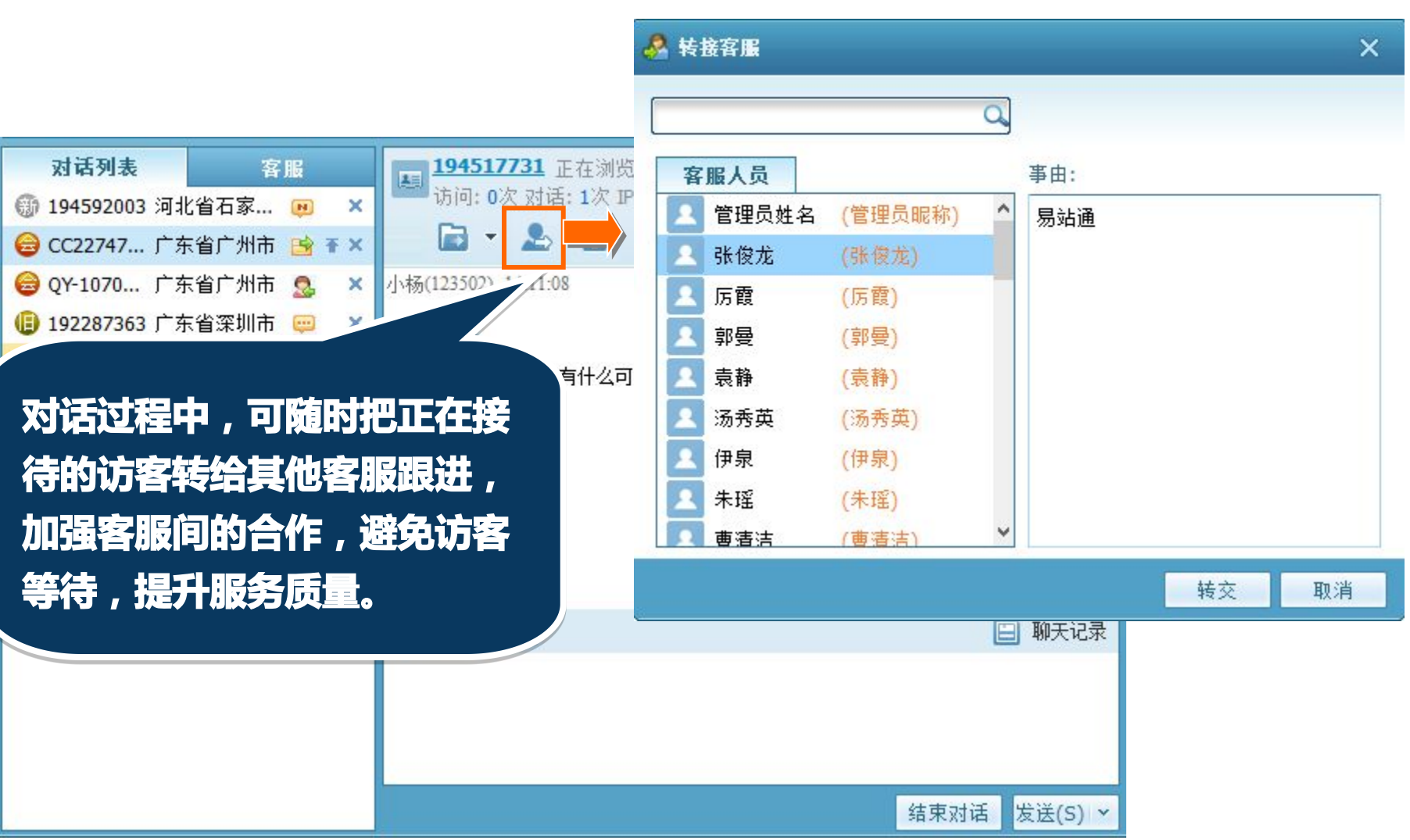

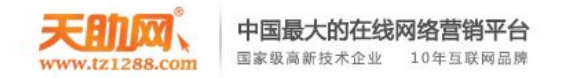

6、屏蔽恶意访客

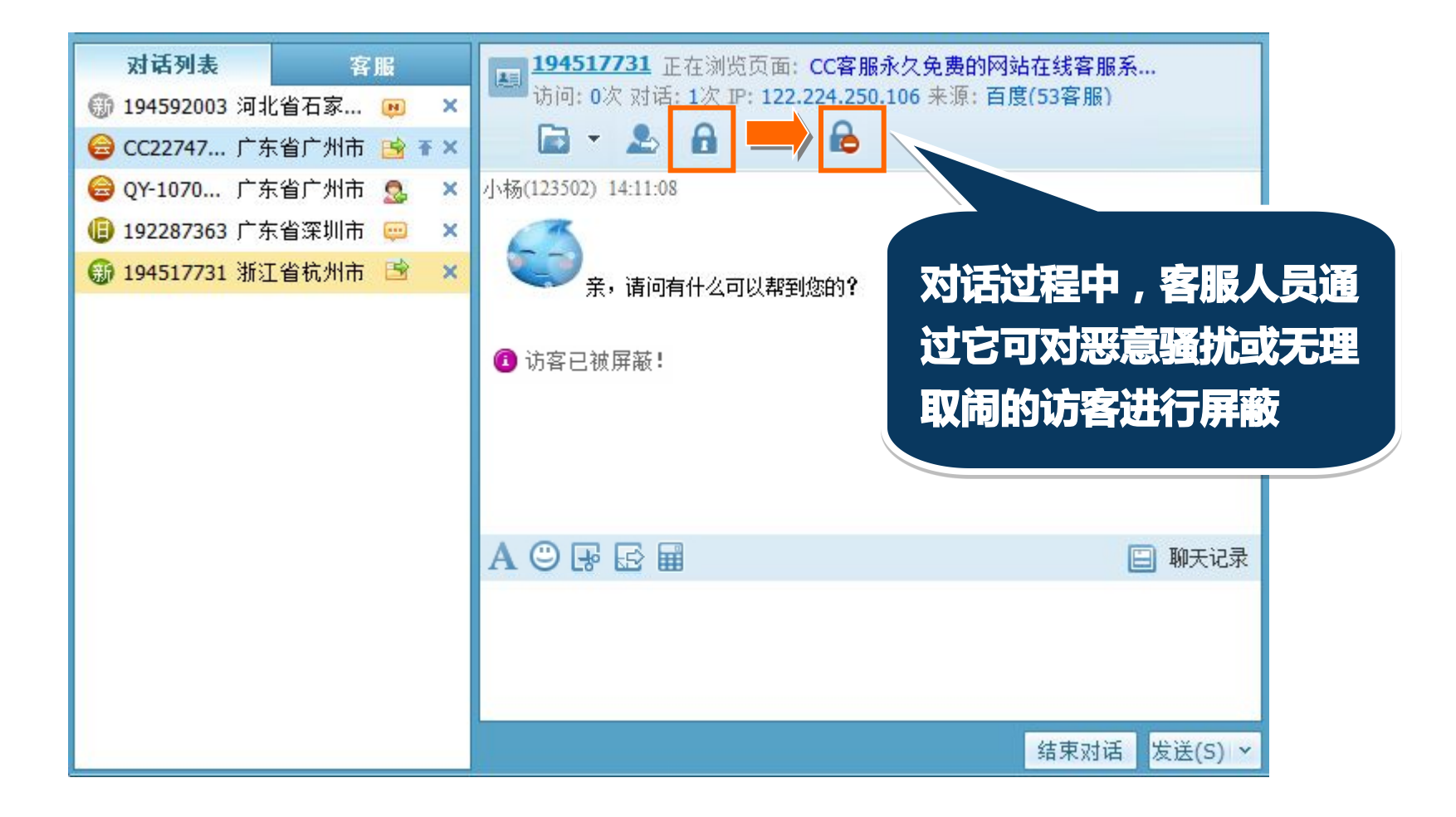

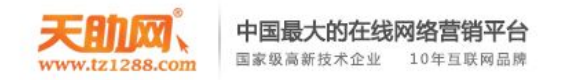

### 7、工具栏

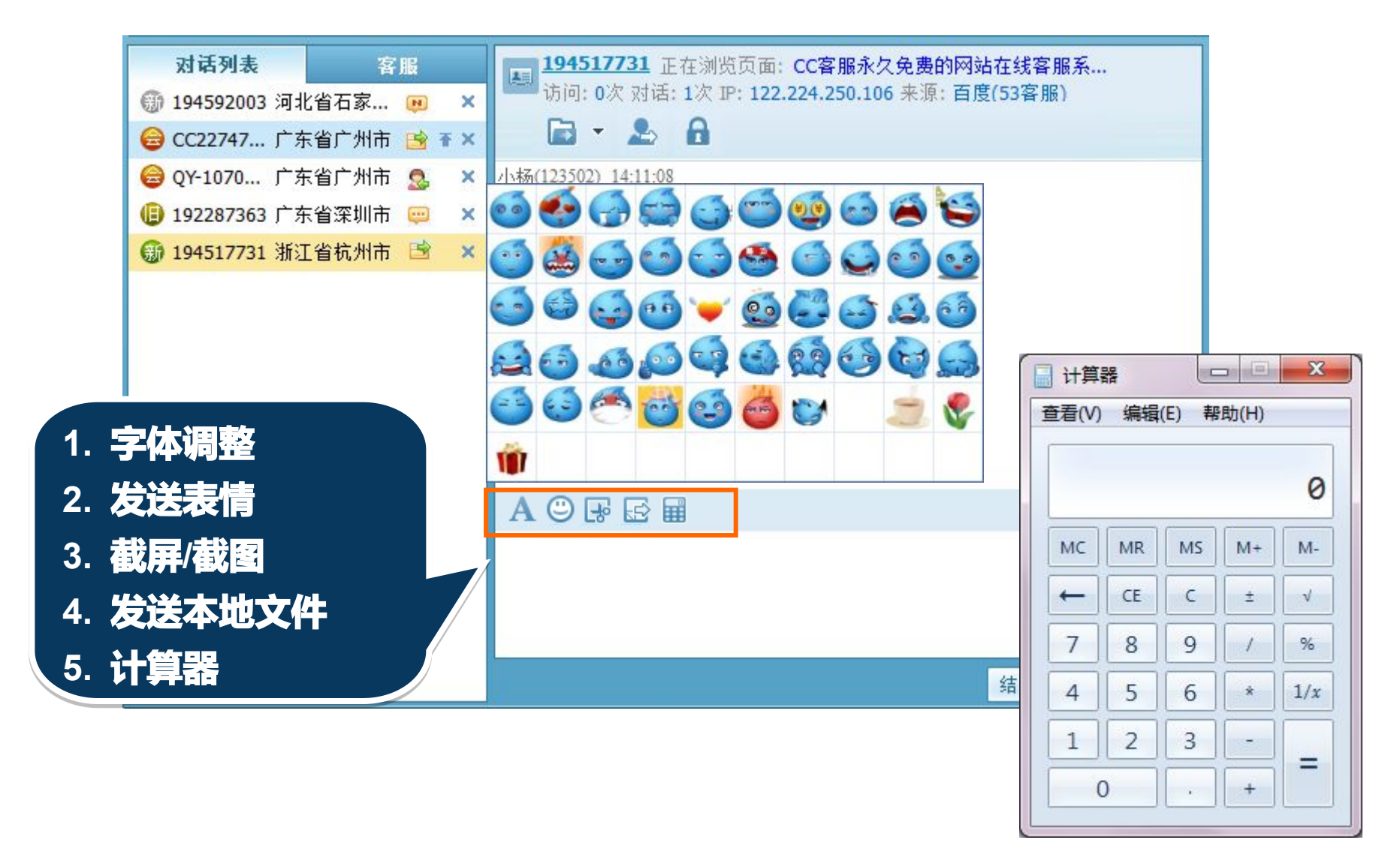

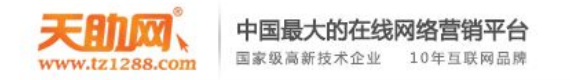

8、辅助对话:常用语

#### 常用语主要分为公用常用语和个人常用语。

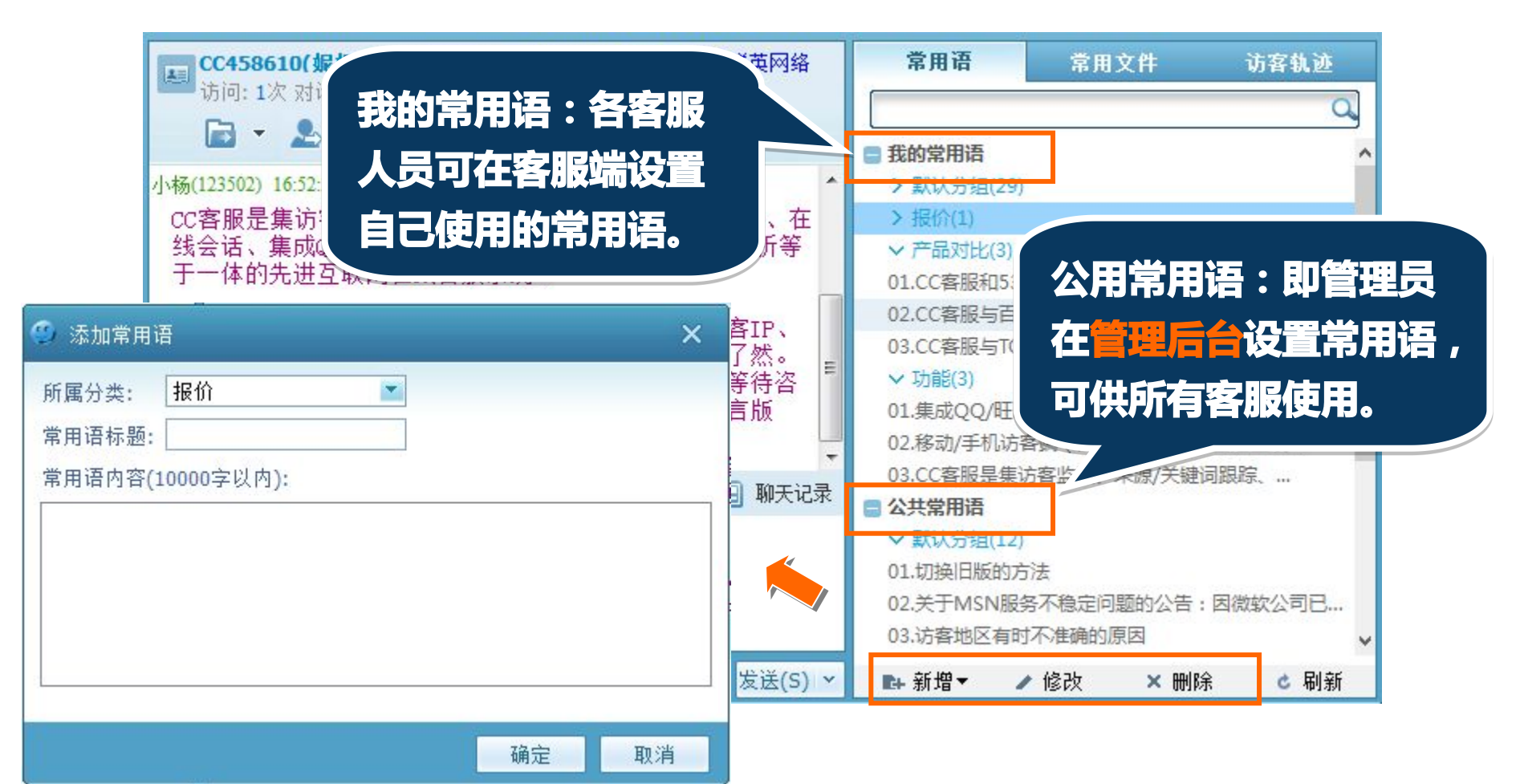

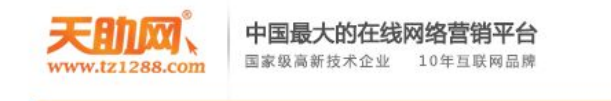

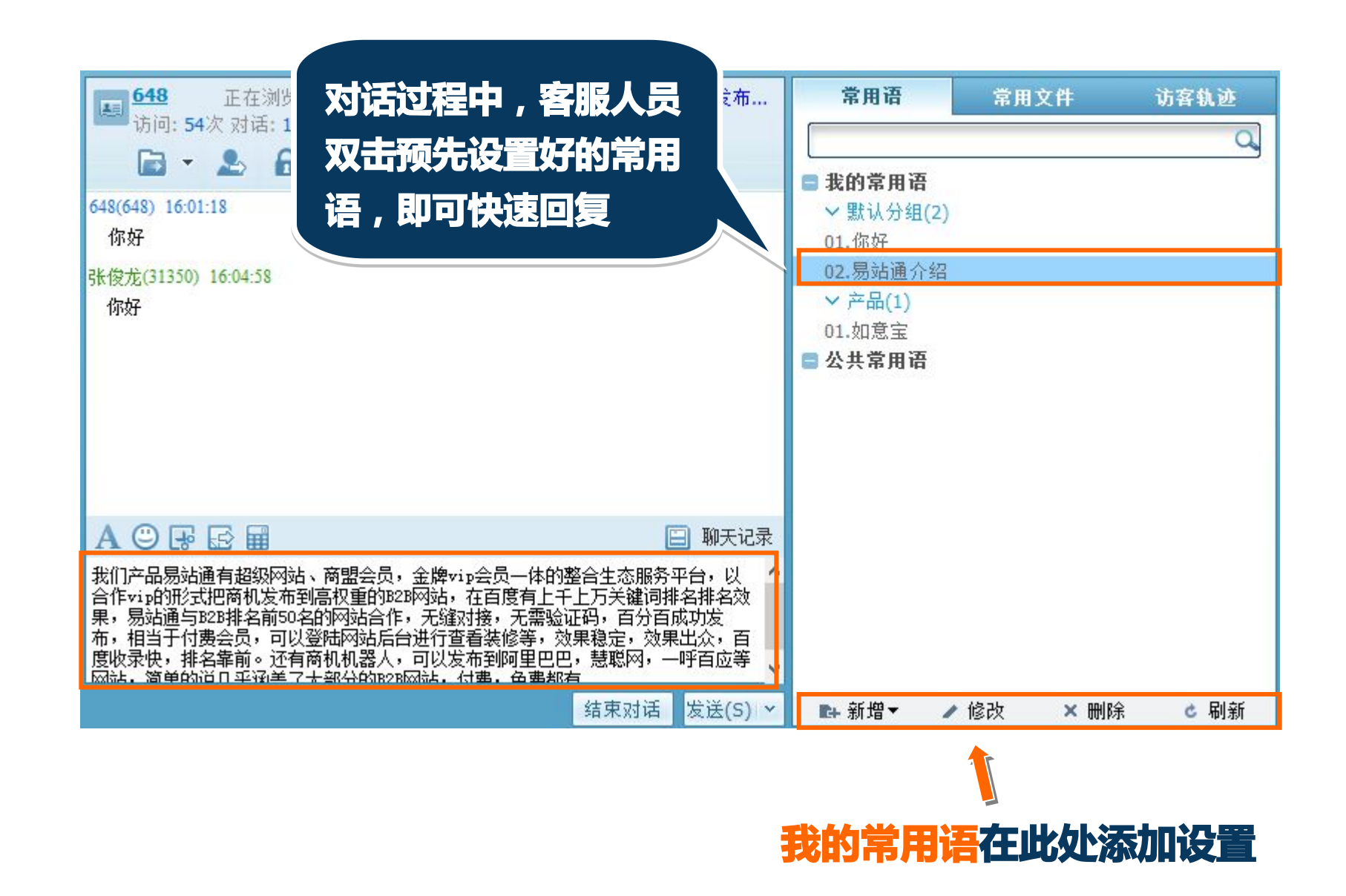

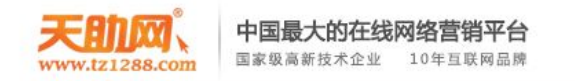

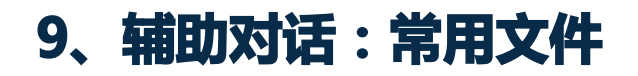

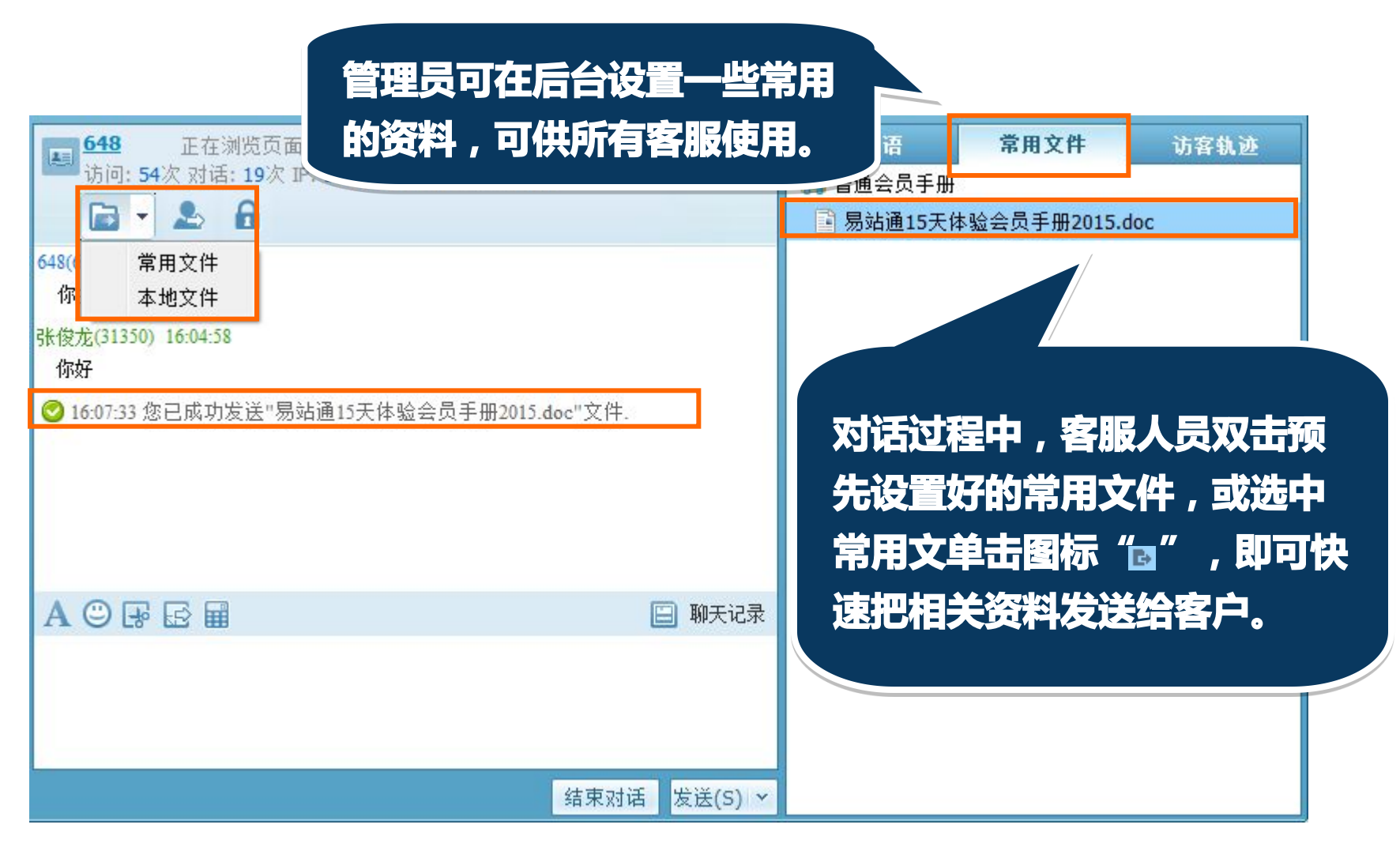

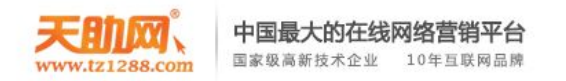

#### 公共常用语和常用文件需要到管理后台常用设置进行添加

| 🔕 商盟通 📼 工作台     | 管理后行                                          | 3          |                   |                               |             |                          |           |               |                         | E          | ×       |                     |
|-----------------|-----------------------------------------------|------------|-------------------|-------------------------------|-------------|--------------------------|-----------|---------------|-------------------------|------------|---------|---------------------|
| * * * *         |                                               |            |                   |                               |             |                          |           |               |                         |            |         |                     |
| 网站管理 客服管理       | 权限管理                                          | 设置中心       | 客服监控 客户管          | 理 记录中心                        | 数据统计        | 智能机器人                    |           | Æ             | 助网官网                    |            | •       |                     |
| ● 设置中心          | ✤ 您当前的位置                                      | : 商盟通 > 设  | 置中心 > 快捷设置 > 常    | 用文件上传                         |             |                          |           |               |                         |            |         |                     |
| ▼ 客服设置          | 新建文件夹                                         |            |                   |                               |             |                          |           |               |                         |            |         |                     |
| 客服分配            |                                               | 文件夹        |                   | 上传文件                          |             |                          | 分组文件      |               |                         | 操作         |         |                     |
| ▼ 窗口设置          |                                               | 普通会员手册     | ł                 | 上传文件                          |             |                          | 查看分组文件    | ‡(1)          |                         | 修改   删除    |         |                     |
| 巡済囱口            | 附住                                            |            |                   |                               |             | *                        |           | . 1           | 日期                      | 损作         |         |                     |
| 前接对话窗口          | <ul> <li>Ø 易站通15录</li> </ul>                  | -休验会员手册2   | 2015              |                               |             | ×                        | ac 4980 7 | 5K 2015-0     | 8-04 17 <sup>.</sup> 07 |            |         |                     |
| 咨询图标            | • <u>////////////////////////////////////</u> |            |                   |                               |             |                          |           |               |                         | •          |         |                     |
| 自定义URL          |                                               |            | ③ 商盟通 □           | I作台 管理后台                      |             |                          |           |               |                         |            |         | _ 🗆 ×               |
| 访客注册设置          |                                               |            | * + + *           |                               |             |                          |           |               |                         |            |         |                     |
| ▼ 手机版设置         |                                               |            | 网站管理 客服           | <sup>最管理</sup> 权限管理           | 设置中心 容.     | 服监控 客户管                  | 理 记录中     | 心 数据统计        | 智能机器人                   |            | ]) 天助网1 |                     |
| 咨询图标            |                                               |            | ● 设置中心            | <ul> <li>参 您当前的位置:</li> </ul> | : 商盟通> 设置中心 | > 快捷设置 > 常               | 用语设置      |               |                         | [          |         |                     |
| 邀请窗口            |                                               |            | ▼ 各版设立<br>客服分配    | 输入常用培标运                       | 则以内谷的大键子    | 搜索                       |           |               |                         | 添加分组       | 漆加富用词   | 計 导入常用语 🌚           |
| 对话窗口            |                                               |            | ▼ 窗口设置            | ■ 目赴漢人初                       | 标题          |                          |           | 内容            |                         |            | 48-ah   |                     |
| ▼ 常用设置          |                                               |            | 邀请窗口              | 易站通详细                         | 10年7        | 我们产品易站通有超                | 超级网站、商盟会  | 会。<br>会牌vip会员 | 一体的整合生态                 | 服务平台,以合作v. | . 修改    | (劃除)上移   下移         |
| 微信互通 😕          |                                               |            | 直接对话窗口            | ■ 如意宝介绍                       | (1)         |                          |           | ÷             |                         |            | 修改      | 删除  上移  下移          |
| 微信菜单管理          |                                               |            | 咨询图标              | 如意宝详细                         | 阶绍          | 为适 <mark>应移动互联终</mark> 的 | 制的发展潮流,\$ | 合用户带来更加便想     | <b>走、高效、更有</b> 份        | 介值的移动互联网应。 | 修改      | :  <b>删除 </b> 上移 下移 |
| 常用语             |                                               |            | 自定义URL            |                               |             |                          |           |               |                         |            |         |                     |
| 常用文件            | _                                             |            | 访客注册设置            |                               |             |                          |           |               |                         |            |         |                     |
| 产品管理            |                                               |            | 咨询图标              |                               |             |                          |           |               |                         |            |         |                     |
|                 |                                               |            | 邀请窗口              |                               |             |                          |           |               |                         |            |         |                     |
|                 |                                               |            | 对话窗口              |                               |             |                          |           |               |                         |            |         |                     |
|                 |                                               |            | ▼常用设置             |                               |             |                          |           |               |                         |            |         |                     |
|                 |                                               |            | (○)信旦通 ♥ (○)信豆通 ♥ |                               |             |                          |           |               |                         |            |         |                     |
|                 |                                               |            | 常用语               |                               |             |                          |           |               |                         |            |         |                     |
| 相二、帝志手          | 白素眼络                                          | 5 25       | 常用文件              | -                             |             |                          |           |               |                         |            |         |                     |
| 近小: 市安里/<br>接入访 | 「間」並近<br>客才会生                                 | 21号<br>= 次 | 产品管理              |                               |             |                          |           |               |                         |            |         |                     |
| 1244 / MJ       |                                               |            |                   |                               |             |                          |           |               |                         |            |         |                     |

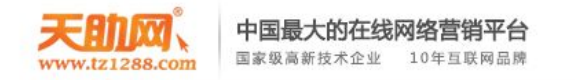

#### 10、辅助对话:访客轨迹

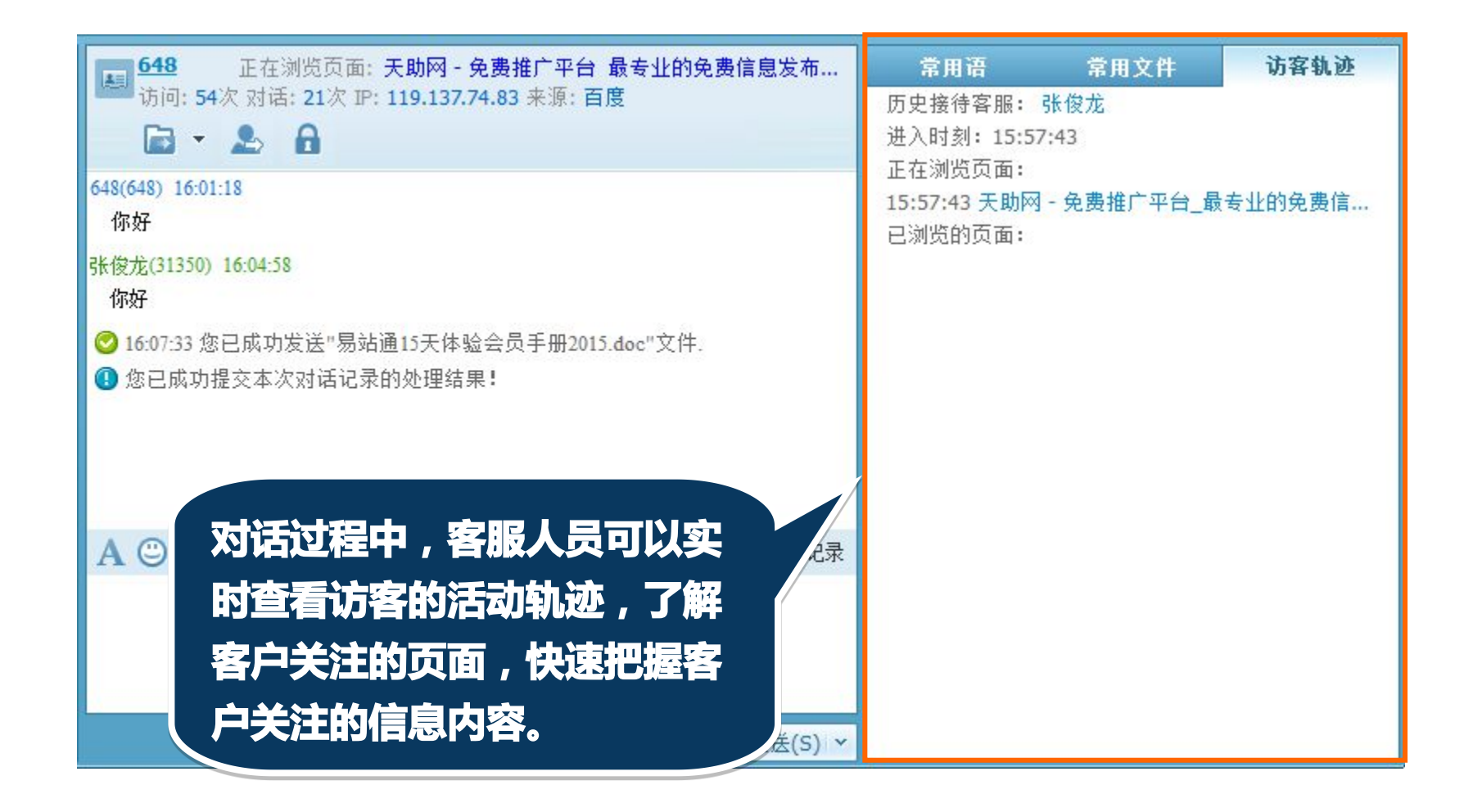

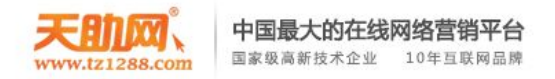

### 11、管理后台,默认站点已默认所有设置,无法修改。

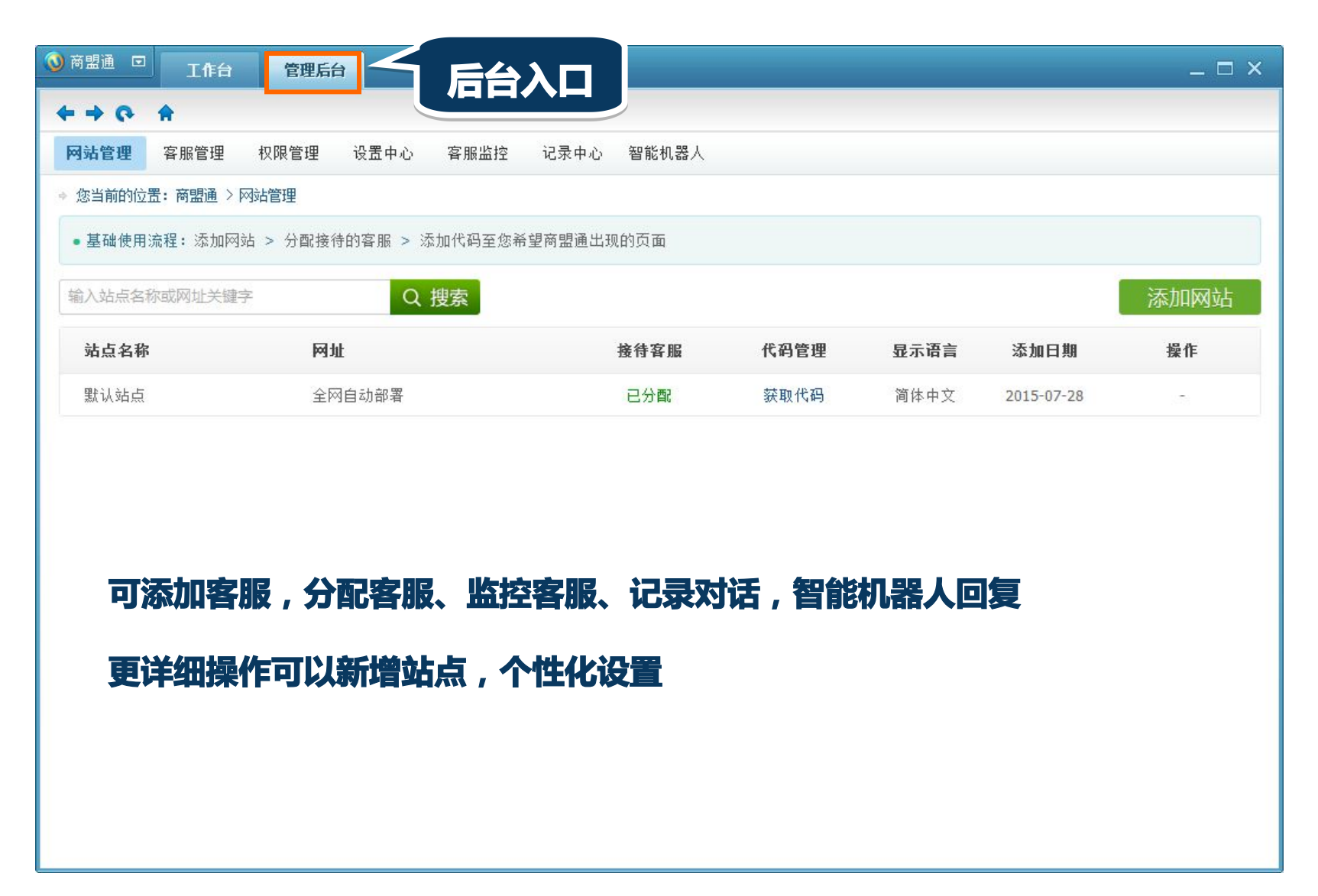

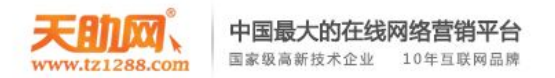

#### 12、客服管理

#### 同一客服,可同时分配到多个网站中。 添加客服账号数量不限制,但只有座席状态是"启用"的客服人员才可以接待网站访客。

| <ul> <li>&gt; 商盟通 □ 工作台 管理</li> <li>◆ → ○ 余</li> <li>网站管理 客服管理</li> <li>◆ 您当前的位置:商盟通 &gt; 客服管理</li> </ul> | <b>后台</b><br>2011 - 一 一 一 一 一 一 一 一 一 一 一 一 一 一 一 一 一 一 | □□□□□□□□□□□□□□□□□□□□□□□□□□□□□□□□□□□□                                                                                                    |
|----------------------------------------------------------------------------------------------------|---------------------------------------------------------|----------------------------------------------------------------------------------------------------|
| •请注意,客服分配至相应的网站才                                                                                          | 可以正常接待访客哦! 客服:                                          | なままし、の法加索部課長 > の公和同時支部     「     日    「     日    「     日    「     日    」     「     日    」     「     日    」     「     日    」     「     日    」     「     日    」     「     日    」     「     日    」     「     日    」     □     □     □     □     □     □     □     □     □     □     □     □     □     □     □     □     □     □     □     □     □     □     □     □     □     □     □     □     □     □     □     □     □     □     □     □     □     □     □     □     □     □     □     □     □     □     □     □     □     □     □     □     □     □     □     □     □     □     □     □     □     □     □     □     □     □     □     □     □     □     □     □     □     □     □     □     □     □     □     □     □     □     □     □     □     □     □     □     □     □     □     □     □     □     □     □     □     □     □     □     □     □     □     □     □     □     □     □     □     □     □     □     □     □     □     □     □     □     □     □     □     □     □     □     □     □     □     □     □     □     □     □     □     □     □     □     □     □     □     □     □     □     □     □     □     □     □     □     □     □     □     □     □     □     □     □     □     □     □     □     □     □     □     □     □     □     □     □     □     □     □     □     □     □     □     □     □     □     □     □     □     □     □     □     □     □     □     □     □     □     □     □     □     □     □     □     □     □     □     □     □     □     □     □     □     □     □     □     □     □     □     □     □     □     □     □     □     □     □     □     □     □     □     □     □     □     □     □     □     □     □     □     □     □     □     □     □     □     □     □     □     □     □     □     □     □     □     □     □     □     □     □     □     □     □     □     □     □     □     □     □     □     □     □     □     □     □     □     □     □     □     □     □     □     □     □     □     □     □     □     □     □     □     □     □     □     □     □     □     □     □     □     □     □     □     □     □     □     □     □     □     □     □     □ |
| 输入商盟通账号,姓名或昵称的关键                                                                                          | 字 Q 搜索                                                  | ← → Q: ★                                                                                                    |
| 商盟通账号                                                                                                    | 客服姓名                                                    | 网站管理 客服管理 权限管理 设置中心 客服监控 记录中心 智能机器人                                                                                                    |
| chunyu                                                                                                    | 丁会义                                                     | 基本信息 客服名片                                                                                                    |
| 39493                                                                                                    | 张三                                                      | 客服头像:                                                                                                    |
| 39494                                                                                                    | 小李                                                      | 账号: 39493 - 支持gif、jpg、png等格式                                                                                                    |
|                                                                                                    |                                                         | <ul> <li>角色: 普通客服</li> <li>性别: 男</li> <li>手机: 1350000000</li> <li>ず縮入真实手机,可用于登录。</li> <li>*昵称: 弥三</li> </ul>                                                                                                    |
|                                                                                                    |                                                         | *邮箱: 111@qq.com CON 工号: 0000                                                                                                    |
|                                                                                                    |                                                         | 周和八帛用助相, □用于受求。<br>/新添码:                                                                                                    |
| 温馨提示:                                                                                                    |                                                         | 如果为空,则不会对密码作修改! QQ: 123456                                                                                                    |
| 1.自动生成的子                                                                                                  | 账号以商盟                                                   | 确认密码: 开启'QO临时会话'服务,才能与陌生人会话哦!                                                                                                    |
| <b>通账号</b> 为用户名                                                                                           | 登录:                                                     | 淘宝旺旺: 6666666                                                                                                    |
| 2.客服名片的信                                                                                                  | 息是访客                                                    | 阿里旺旺: 8888888                                                                                                    |
| 即访客可以看到                                                                                                   | 的信息;                                                    | Skype: 8888888                                                                                                    |
| 3.需要它添加好<br>分配到对应的网<br>始接待访客。                                                                             | 站才可以开                                                   | 保存取消                                                                                                    |

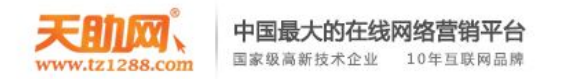

#### 12、客服管理

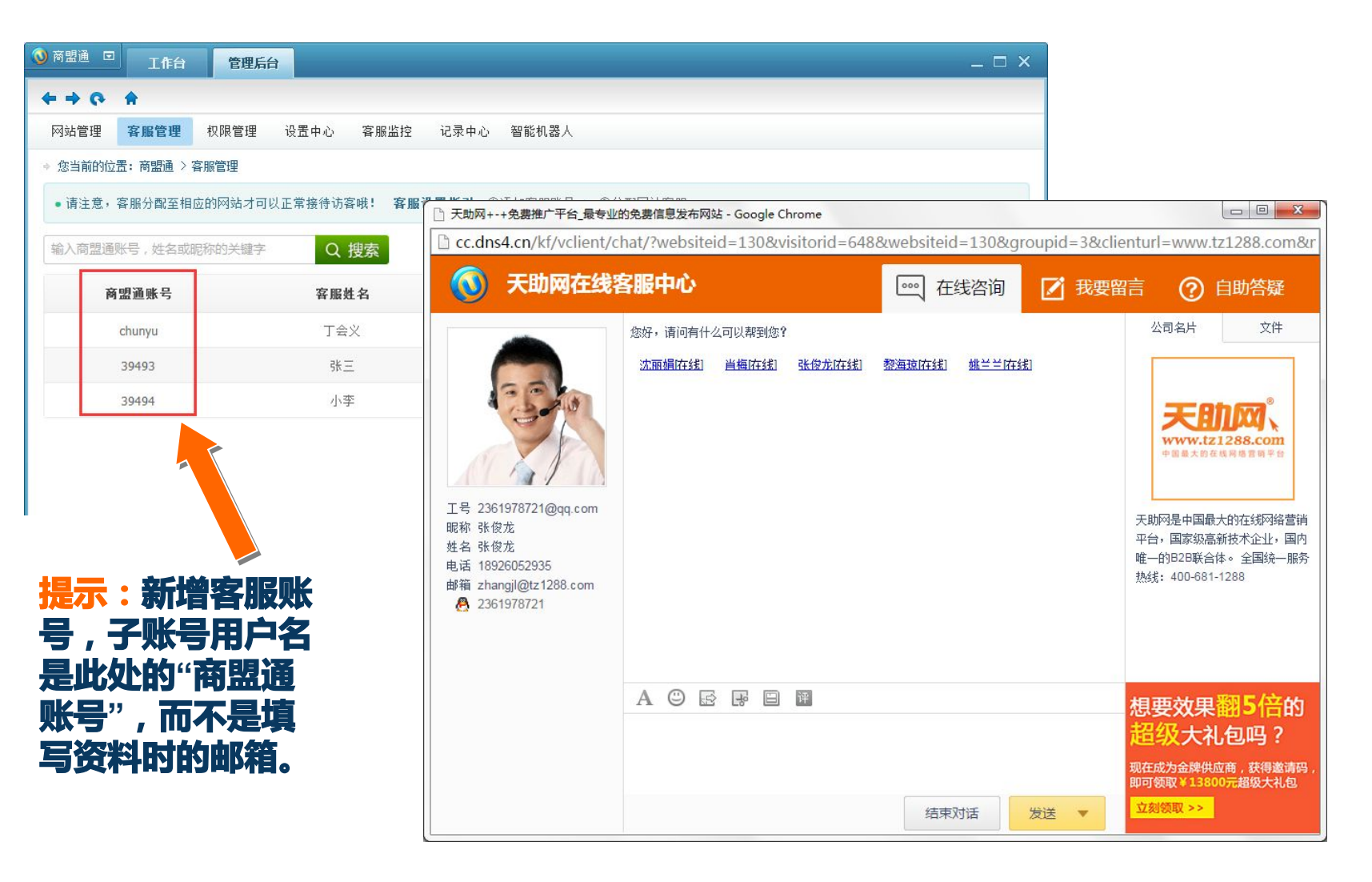

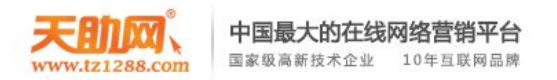

#### 12、权限管理

商盟通默认有3种角色,超级管理员、应用管理员和普通客服,这3种角色不可删改。如果您需要设置新的角色,分配不同的权限,您可以创建新的角色。

| ◎ 商盟通 □ 工作台 管理后台       |                        | ◎ 商盟通 □ 工作台 管理后台                           |
|------------------------|------------------------|--------------------------------------------|
|                        |                        | ++0 +                                      |
| 网站管理 客服管理 权限管理 设置中心    | 客服监控 记录中心 智能机器人        | 网站管理 客服管理 权限管理 设置中心 客服监控 记录中心              |
| ◆ 您当前的位置: 商盟通 > 权限管理   |                        | ◆ 您当前的位置: 商盟通 > 客服管理 > 添加客服                |
| <b>角色列表</b> + 添加角色     | 权限设置                   | 温馨提示: 商盟通账号、手机以及邮箱皆可用于客服用户名登录。             |
| 2 超级管理员 不可删改           | ☑ 网站管理                 | 基本信息                                       |
| ▲ 应用管理员 不可删改           | ☑客服管理                  | *姓名:                                       |
| 2 普通客服 不可删改            | ☑权限管理                  | 2-20个字符。                                   |
| 2 天助客服 修改 删除           | ▶ 🗊 设置中心 💿 全部网站 💿 所在网站 | 角色: <b>应用管理员 ▼</b><br><b>应用管理员</b> 以新智角色哦。 |
| 修改角色                   | ×                      | 性别: 天助客服                                   |
| 角色名称:天助客服              | 里 💿 全部网站 💿 所在网站        | 手机:                                        |
| 最多可输入20个字符.            | 長 ◎ 全部网站 ◎ 所在网站        | 请输入真实手机,可用于登录。                             |
| 复制角色: 应用管理员 ▼ 基于该角色进行权 | 限修改  艮  ④ 全部网站  ◎ 所在网站 | 面PHI:<br>请输入常用邮箱,可用于登录。                    |
| 修改即消                   | 斤 💿 全部网站 💿 所在网站        | *密码:                                       |
|                        | 比 💿 全部网站 💿 所在网站        | 6-20个字符,请注意区分大小写,不能包含空格。                   |
|                        | 提交修改 取消                | *确认密码:                                     |

温馨提示:设置好的角色后,可到客服管理那里修改客服人员的角色。

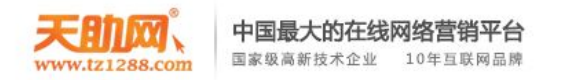

#### 13、客服分配

#### 需要把客服人员分配到网站中,她/他才能接待该网站的访客。

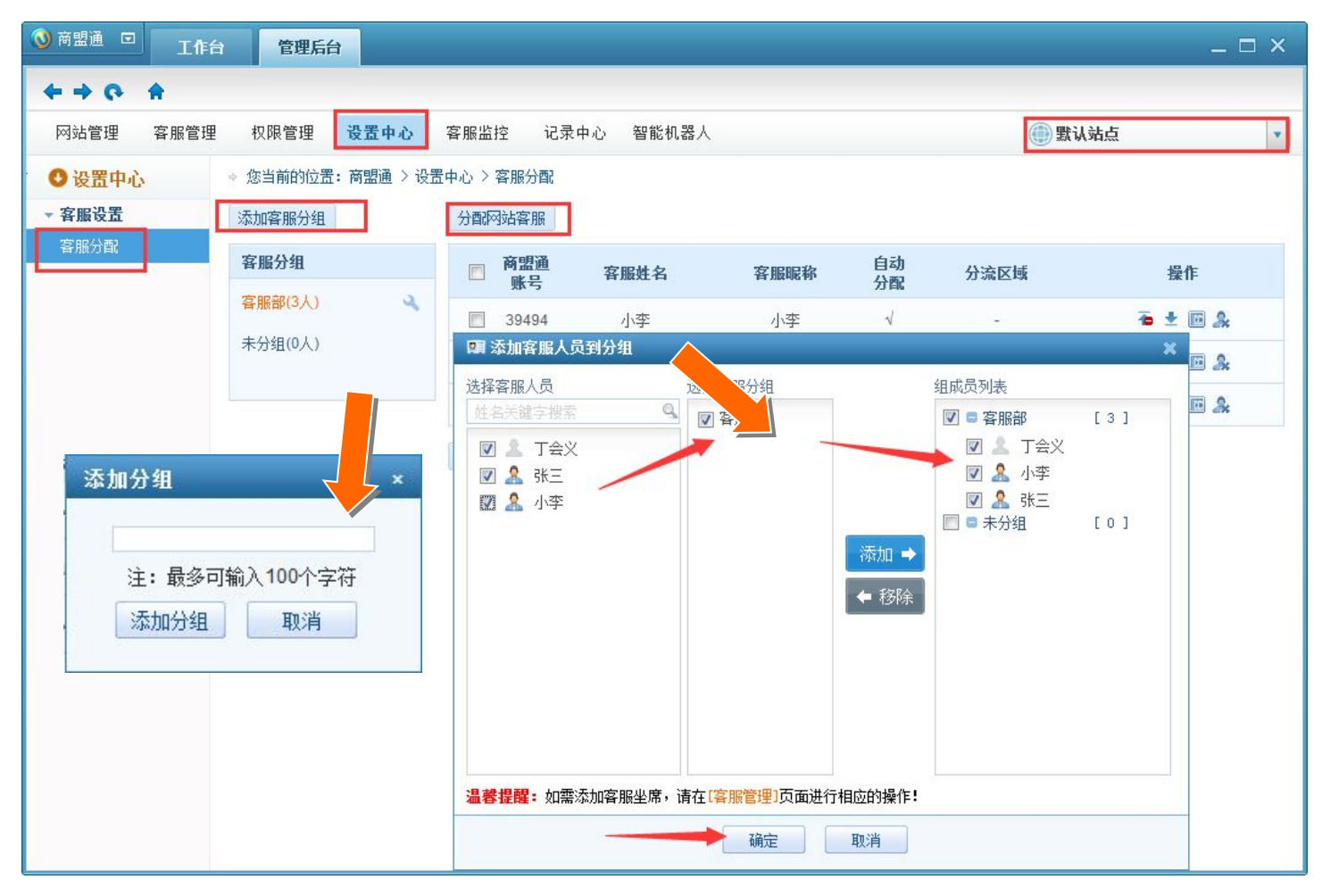

温馨提示:因为商盟通是支持多网站管理的,如果你已经设置了多个网站, 请你在查看相关信息时,先选择好对应的网站(界面右上角)。

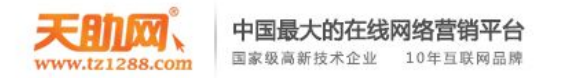

## 13、客服分配

#### 点击【设置客服分配原则】图标,即可打开设置页面。

| 分组                                                                                                    | 分配                                                                                                | 网站客服                                                                                                    |                                                                                                    |                                                           |                                                                            |              |      |            |        |
|----------------------------------------------------------------------------------------------------|---------------------------------------------------------------------------------------------------|----------------------------------------------------------------------------------------------------|----------------------------------------------------------------------------------------------------|-----------------------------------------------------------|----------------------------------------------------------------------------|--------------|------|------------|--------|
| 8                                                                                                    |                                                                                                   | 商盟通<br>账号                                                                                                    | 客服姓名                                                                                                    | 客                                                         | 服昵称                                                                        | 自动<br>分配     | 分流区域 | 操作         |        |
| < <u>&gt;</u>                                                                                                    |                                                                                                   | 39494                                                                                                    | 小李                                                                                                    |                                                           | 小李                                                                         | V            | 5    | ₹ <b>±</b> | &      |
|                                                                                                    |                                                                                                   | <u>chunyu</u>                                                                                                    | 丁会义                                                                                                    | -                                                         | Γ <del>Ω</del> Χ                                                           | V            | -    | ∓±         | æ      |
|                                                                                                    |                                                                                                   | 39493                                                                                                    | 张三                                                                                                    |                                                           | 张三                                                                         | $\checkmark$ | 2    | ₹ \$       | áx     |
|                                                                                                    | H                                                                                                 | 除移动                                                                                                    | 到                                                                                                    | •                                                         |                                                                            |              |      |            |        |
| : 区域分流可                                                                                                    | [以根据访?                                                                                            | <mark>斜P地址,自</mark>                                                                                                    | 自动分配客户约                                                                                                    | 合归属地客服。                                                   | 人员 <b>!</b>                                                                |              |      |            |        |
| 分配原则                                                                                                    | `==                                                                                               |                                                                                                    |                                                                                                    |                                                           |                                                                            |              |      |            |        |
|                                                                                                    | 返回                                                                                                |                                                                                                    |                                                                                                    |                                                           |                                                                            |              |      |            |        |
| 7 74 74                                                                                                    |                                                                                                   | 2V- 6                                                                                                    |                                                                                                    | nd dia                                                    |                                                                            |              |      |            |        |
| 4.4.7.14.4.7.4.4<br>住名:张三 :                                                                                                    | 返回<br>客服昵称:                                                                                       | 张三 月<br>始変肥: 1回                                                                                                    | 所属分组: 客                                                                                                    | 服部                                                        | f4):>_ )                                                                   |              |      |            |        |
| 名:张三 :<br>分配 (拥有"自 <sup>2</sup><br>分流 (已添加分                                                                                                    | 返回<br>客服昵称:<br>助分配"权限<br>流区域的客                                                                    | 张三 月<br>的客服: 1.可<br>服可优先接行                                                                                                    | 所属分组: 客<br>1优先接待访客<br>特来自该区域的                                                                                                    | 服部<br>; 2.可设置区域<br>)访客。)                                  | 纷流。)                                                                       |              |      |            |        |
| 注名:张三 :<br>助分配 (拥有"自 <sup>定</sup><br>成分流 (已添加分                                                                                                    | 返回<br>客服昵称:<br>助分配 权限<br>流区域的客                                                                    | 张三 月<br>的客服: 1.可<br>服可优先接行                                                                                                    | 所属分组: 客<br>[优先接待访客:<br>诗来自该区域的                                                                                                    | 服部<br>; 2.可设置区域<br>的访客。)                                  | (分流。)                                                                      |              |      |            |        |
| 名:张三 :<br>分配 (拥有"自道<br>分流 (已添加分                                                                                                    | 返回<br>客服昵称:<br>加分配 权限<br>流区域的客<br>□ 北京                                                            | 张三 月<br>的客服: 1.可<br>服可优先接行                                                                                                    | 所属分组:客。<br>1优先接待访客<br>→ 時来自该区域的<br>→ 河北                                                                                                    | 服部<br>; 2.可设置区域<br>)访客。)<br>山西                            | (分流。)                                                                      |              |      |            |        |
| <ul> <li>3:张三 :</li> <li>清配 (拥有"自ź</li> <li>1分流 (已添加分)</li> <li>二 华北地区</li> <li>二 东北地区</li> </ul>                                                                            | 返回<br>客服昵称:<br>加分配"权限<br>流区域的客<br>□ 北京<br>□ 辽宁                                                    | 张三 月<br>的客服: 1.可<br>服可优先接行<br>                                                                                                    | 「属分组:客」<br>(优先接待访客)<br>→ 新来自该区域的<br>○ 河北<br>○ 黒龙江                                                                                                    | 服部<br>; 2.可设置区域<br>的访客。)<br>山西                            | (分流。)                                                                      |              |      |            | 分      |
| <ul> <li>名:张三</li> <li>分配(拥有"自<sup>2</sup></li> <li>分流(已添加分)</li> <li>学北地区</li> <li>学北地区</li> <li>东北地区</li> <li>华东地区</li> </ul>                                              | 返回<br>客服昵称:<br>か分配"权限<br>流区域的客<br>□ 北京<br>□ 辽宁<br>□ 上海                                            | 张三 月<br>的客服: 1.可<br>服可优先接行<br>                                                                                                    | 「属分组:客」<br>(优先接待访客:<br>時来自该区域的)<br>○ 河北<br>○ 黒龙江<br>○ 浙江                                                                                                    | 服部<br>; 2.可设置区域<br>动访客。)<br>① 山西<br>② 安徽                  | (分流。)<br>内蒙古                                                               | □ 江西         | □ 山东 |            | 分才》    |
| 名:张三 :<br>分配 (拥有"自范<br>分流 (已添加分<br>) 华北地区<br>] 华北地区<br>] 华东地区<br>] 华东地区<br>] 华中地区                                                                                            | 返回<br>客服 昵称:<br>加分配: 収限<br>流区域的名<br>□ 北京<br>□ 江宁<br>□ 上海<br>□ 河南                                  | 张三 月<br>的客服: 1.可<br>服可优先接行<br>                                                                                                    | 「属分组:客」<br>(优先接待访客:<br>時来自该区域部)<br>○ 河北<br>○ 黒龙江<br>○ 浙江<br>○ 湖南                                                                                                    | 服部<br>; 2可设置区域<br>动访客。)<br>山西<br>安徽                       | (扮流。)<br>内蒙古<br>福建                                                         | □ 江西         | □ 山东 |            | 分才容許   |
| <ul> <li>名:张三</li> <li>分配(拥有 自起分流(已添加分)</li> <li>学北地区</li> <li>学北地区</li> <li>东北地区</li> <li>华东地区</li> <li>华中地区</li> <li>华南地区</li> </ul>                                       | 返回       客服昵称::       协分配"权限的"       流区域的客       〕 北京       〕 辽宁       〕 上海       〕 河南       〕 广东 | <ul> <li>张三 所</li> <li>的客服: 1.可</li> <li>服可优先接付</li> <li>天津</li> <li>吉宁</li> <li>江苏</li> <li>湖北</li> <li>海南</li> </ul>             | <ul> <li>「属分组:客」</li> <li>「优先接待访客」</li> <li>時来自该区域的</li> <li>河北</li> <li>二河北</li> <li>二次江</li> <li>浙江</li> <li>二 湖南</li> <li>二 广西</li> </ul>                                     | 服部<br>; 2.可设置区域<br>动访客。)<br>① 山西<br>② 安徽                  | (分流。)                                                                      | □ 江西         | □ 山东 |            | 分才咨起   |
| <ul> <li>法名:张三</li> <li>法词 (拥有"自起)</li> <li>分疏 (已添加分)</li> <li>华北地区</li> <li>华北地区</li> <li>东北地区</li> <li>华东地区</li> <li>华市地区</li> <li>华南地区</li> <li>西南地区</li> </ul>           | 返回       客服昵称:       かう配"权限/       流区域的客       北京       辽宁       上海       一 广东       重庆           | <ul> <li>张三 月</li> <li>的客脈: 1.可</li> <li>服可优先接付</li> <li>天津</li> <li>吉宁</li> <li>江苏</li> <li>湖北</li> <li>海南</li> <li>四川</li> </ul> | <ul> <li>「属分组:客」</li> <li>(优先接待访客)</li> <li>(供先接待访客)</li> <li>() 河北</li> <li>○ 河北</li> <li>○ 川北</li> <li>○ 浙江</li> <li>○ 浙江</li> <li>○ 川南</li> <li>○ 广西</li> <li>○ 贵州</li> </ul> | 服部<br>; 2.可设置区域<br>)访客。)<br>① 山西<br>② 安徽<br>③ 云南          | (分流。)<br>内蒙古<br>福建<br>西藏                                                   | □ 江西         | □ 山东 |            | 分才咨起动  |
| <ul> <li>生名:张三 :</li> <li>加分配(拥有"自ź<br/>成分流(已添加分)</li> <li>华北地区</li> <li>华北地区</li> <li>东北地区</li> <li>华东地区</li> <li>华中地区</li> <li>华南地区</li> <li>西南地区</li> <li>西北地区</li> </ul> | 返回       客服昵称:       加分配"权限]       流区域的容       北京       辽宁       上海       广东       東庆             | 张三 所<br>的客服: 1.可<br>服可优先接行<br>                                                                                                    | <ul> <li>「属分组:客」</li> <li>(优先接待访客)</li> <li>(一時来自该区域的)</li> <li>河北</li> <li>第北</li> <li>第応江</li> <li>浙江</li> <li>湖南</li> <li>广西</li> <li>贵州</li> <li>青海</li> </ul>               | 服部<br>; 2可设置区域<br>)访客。)<br>山西<br>安徽<br>二<br>云南<br>二<br>丁夏 | <ul> <li>(対流。)</li> <li>内蒙古</li> <li>福建</li> <li>西藏</li> <li>新疆</li> </ul> | □ 江西         | □ 山东 |            | 分才咨起动人 |

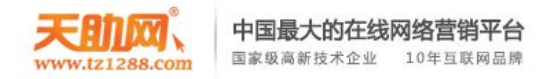

#### 14、客服监控

#### 进入"客服团队"页面,可以查看各个客服人员的在线状态、 邀请数、已接待访客数、沟通总时长、对话情况等信息。

| 🕥 商盟通 🖸 工作台    | 管理后台        |                                                            | _ 🗆 ×                  |
|----------------|-------------|------------------------------------------------------------|------------------------|
|                |             |                                                            |                        |
| 网站管理 客服管理      | 权限管理 讨      | 置中心 客服监控 客户管理 记录中心 数据统计 智能机器人 ④ 天助网官网                      | •                      |
| ● 客服监控         | ⇒ 您当前的位置: ₹ | 盟通 > 客服监控 > 客服评价                                           |                        |
| ▼ 客服监控<br>客服团队 | 客服组不限       | ▼ 客服人员 不限 ▼ 篇 2015-08-01 至 2015-08-13 开始分析 今天 昨天 最近7天 最近30 | Σ                      |
| 评价设置           | 访客          | 接待容服 评价等级 文 建议内容 文 评价时间                                    | 间 对话记录                 |
| 评价记录           | 3128101     | 王定政 🏫 🏫 🏫 🤤 - 2015-08-<br>10:31:5                          | -13<br><sub>2</sub> 查看 |
|                | 648         | 张俊龙 ★★★★★ - 2015-08-<br>09:31:1                            | -13 查看 查看              |
|                | 353242      | 曹清洁 會會會會會 好 2015-08-<br>19:50:1                            | 12 查看                  |
|                | 32341265    | 对话记录 2015 08-<br>1330                                      | -12<br>9 查看            |
|                | 3084368     | 308381114:59:32         20           你好         15:0       | ¥                      |
|                | 3083811     | 你好<br>3083811 15:00:04                                     |                        |
|                | 3080963     | 你们是免费推广产品的吗<br>308381115:00:24                             | 可以在后台对这些评价             |
|                | 3080078     | 那小能带推出一家产品可以吗<br>伊泉 15:02:02<br>不是免费的                      | 井行查看管理,还能跟             |
|                | 918         | 伊泉 15:02:16<br>你需要购买我们软件                                   | 7方当时的对话内容              |
|                | 689         | 3083811 15:01:23 不是免费的啊                                    |                        |

温馨提示:因为商盟通是支持多网站管理的,如果你已经设置了多个网站, 请你在查看相关信息时,先选择好对应的网站(界面右上角)。

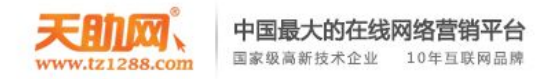

#### 15、记录中心

#### 记录中心里,可以随时查看任何时段的对话记录和留言记录。

| ③ 帝盟通 □ 工作台 管理后台                                                               | _ 🗆 ×                                                                                                    |         |
|--------------------------------------------------------------------------------|----------------------------------------------------------------------------------------------------|---------|
| + + - + + - +                                                                  |                                                                                                    |         |
| 网站管理 客服管理 权限管理 设置中心                                                            | 客服监控 客户管理 记录中心 数据统计 智能机器人 <                                                                                                    |         |
| ● 对话留言记录 🔹 您当前的位置: 商盟通 > 计                                                     | 记录电心 -> 对话记录                                                                                                    |         |
| <ul> <li>→ 记录中心</li> <li>对话记录</li> <li>対话记录</li> <li>共找到记录 1307条,其中</li> </ul> | 处理状态 不限 ● 时间: 1 2015-08-01 至 2015-08-13 搜索 返回 ⑧ 高級搜索<br>未处理记录(1307) 已处理记录(0)                                                                                                    |         |
| 对话分类                                                                           | (1) 🗣 访客的对话记录 访问信息 编辑访客名片 导出记录 全部客服 🔽 🛗 2015-08-13                                                                                                    |         |
|                                                                                | (2)       日期:2015-08-13         (3)       庞昱东 08:53:54         (3)       佐拉                                                                                                    | _ 🗆 X   |
| 🖵 🕼 2531798<br>🖵 🕼 2673441                                                     | 20         3124176 08:54:42         网站管理 容服管理 収限管理 设置中心 容服监控 客户管理         记录中心         数据统计 智能机器人           (1)         你好                                                                                                    | •       |
| <b>□ (a)</b> 2867537<br><b>□ (a)</b> 2909265                                   | (1)       ・ 成昱东 08:54:01       ● 对话留言记录       ◆ 您当前的位置: 高盟通 > 记录中心 > 留言记录         (6)       请问有什么可以帮到:       * 记录中心 > 对话记录         功话记录       > 时间: 言 2015-08-01 至 2015-08-01 至 2015-08-01 ■ 2015-08-01 ■ 2 |         |
|                                                                                | <ul> <li>(1) 3124176 08:55:04</li> <li>(1) 北規间下</li> <li>(2) 応見左 08:54:40</li> <li>(3) 新設備</li> <li>(4) 新設備</li> <li>(5) 新設備</li> <li>(5) 新設備</li> <li>(1) 新設備</li> <li>(1) 新設備</li></ul>                                                                                                    |         |
| 🖵 🖨 3060848<br>🖵 🎯 3081518                                                     | (2)     您说     手机:     邮箱:     QQ:       (4)     3124176 08:55:43                                                                                                    | 未处理 0]  |
| <b>♀ (ii)</b> 3084717<br><b>♀ (iii)</b> 3088622                                | (1)     我徽信里面没有什么?       (1)     庞昱东 08:56:06                                                                                                    | bham    |
|                                                                                | (2)     1)     1)     1)     1)     1)     1)     1)     1)     1)     1)     1)     1)     1)     1)     1)     1)     1)     1)     1)     1)     1)     1)     1)     1)     1)     1)     1)     1)     1)     1)     1)     1)     1)     1)     1)     1)     1)     1)     1)     1)     1)     1)     1)     1)     1)     1)     1)     1)     1)     1)     1)     1)     1)     1)     1)     1)     1)     1)     1)     1)     1)     1)     1)     1)     1)     1)     1)     1)     1)     1)     1)     1)     1)     1)     1)     1)     1)     1)     1)     1)     1)     1)     1)     1)     1)     1)     1)     1)     1)     1)     1)     1)     1)     1)     1)     1)     1)     1)     1)     1)     1)     1)     1)     1)     1)     1)     1)     1)     1)     1)     1)     1)     1)     1)     1)     1)     1)     1)     1)     1)     1)     1)     1)     1)     1)     1)                                                                                                    | 当前第 1 页 |
| ■ ● 3124524 ■ ● 3124524                                                        | (1)     庞昱东 08:56:22       (1)     这个您要跟腾讯公司II                                                                                                    |         |
| <b>.</b> 3125546                                                               |                                                                                                    |         |

温馨提示:因为商盟通是支持多网站管理的,如果你已经设置了多个网站, 请你在查看相关信息时,先选择好对应的网站(界面右上角)。

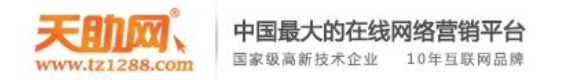

## 16、智能机器人

#### 您可自定义智能机器人的名称、图像、欢迎语,并管理问题库。

| ③ 帝盟通 □ 工作台 管理后台                                           |                                                        | _ 🗆 ×                                                          |             |
|------------------------------------------------------------|--------------------------------------------------------|----------------------------------------------------------------|-------------|
| + + 0                                                      |                                                        |                                                                |             |
| 网站管理 客服管理 权限管理 设置中心 客服监护                                   | 空 记录中心 智能机器人                                           | 默认站点     ▼                                                     |             |
| <ul> <li>○ 智能机器人 ※ 您当前的位置: 商盟通 &gt; 高级功能 &gt; 3</li> </ul> | 智能机器人                                                  |                                                                |             |
| ▼ 智能机器人                                                    | ◎ 商盟通 □ 工作台 管理后台                                       |                                                                | - & ×       |
| 机器人管理                                                      |                                                        |                                                                |             |
| 问题库管理 机器人名称: 小易智能客服                                        | ────────────────────────────────────                   |                                                                | () 默认站点     |
| 提取问题 上线设置 💟 客服离线时自动。                                       | <ul> <li></li> <li>✓ 智能机器人</li> <li>✓ 智能机器人</li> </ul> |                                                                |             |
| 机器人图标:                                                     | 机器人管理 问题分类 添加分类                                        | 问题库 添加问题 导入问题 计输入关键字                                           | 搜索 只显示热点问题  |
| 6 0                                                        | 世紀中日22 王印问题(41)<br>提取问题 如意宝 (0) 22 3                   | A: Goodbyel                                                    | [未分类] 修改 删除 |
|                                                            | 易站通 (0) 2 2 3 3 3 3 3 3 3 3 3 3 3 3 3 3 3 3 3          | C: See you.<br>A: See you.                                     | [未分类] 修改 删除 |
|                                                            |                                                        | C: Bye                                                         | [未分类] 修改 删除 |
| 上传图片                                                       |                                                        | Q: FFF                                                         | (去分类) 修改(開除 |
| 支持glf、Jpg、pn                                               | gą                                                     | - A:時時<br>                                                     |             |
| 欢迎语: 您好,我是智能客                                              | R                                                      | A: 再见: 有问题再<br>问题: 开头语                                         | [未分类] 修改 删除 |
| 找到高超的音乘。                                                   |                                                        | Q: 见對你很高兴     所属分类:       A: 我也很高兴只對     所属分类:       未分类     ▼ | [未分类] 修改 删除 |
| 无答案时回复: 相握你当前提问内:                                          | ×.                                                     | □ 0: 傻瓜 □□ · · · · · · · · · · · · · · · · · ·                 | [未分类] 修改 删除 |
| 您也可以直接咨询,                                                  | ξ.                                                     | 0: 洋蛋                                                          | [未分类] 修改[删除 |
|                                                            | _                                                      | - A: 北亞如力学习中<br>                                               |             |
| 保存设置                                                       | n:                                                     | A: 谢谢夸奖!                                                       | [未分类] 修改 删除 |
|                                                            |                                                        | Q: 你真好           A: 很高兴为你服务                                    | [未分类] 修改 删除 |
|                                                            |                                                        | 0: 天气草好         A: 好天气,好心情                                     | [未分类] 修改 删除 |
|                                                            |                                                        |                                                                | [未分类] 修改 删除 |
|                                                            |                                                        | <ul> <li>A: 28/87, 門可證[[198]]</li> <li>C: 伤心</li> </ul>        | 2 ± 15 10 5 |

温馨提示:因为商盟通是支持多网站管理的,如果你已经设置了多个网站, 请你在查看相关信息时,先选择好对应的网站(界面右上角)。

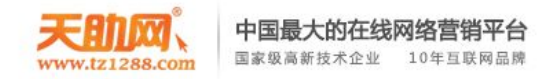

## 16、智能机器人,访客页面

| □ 天助网 - 免费推广平台_最专业的    | 免费信息发布网站 - Google Chrome                                                                                                    |                                                                 |
|------------------------|----------------------------------------------------------------------------------------------------|-----------------------------------------------------------------|
| C.dns4.cn/kf/vclient/c | hat/?websiteid=130&visitorid=648&websiteid=130&groupid=1&clienturl=www                                                                                                    | w.tz1288.com&m=p                                                |
| 🔞 天助网在线器               | 客服中心 🔤 在线咨询 📝 我要留言                                                                                                    | ⑦ 自助答疑                                                          |
| ☆ 热点问题                 | 您好,请问有什么可以帮到您?       公司         童鵝店纸组 张俊龙店纸组 匠霞店纸组 鄞曼店纸组       ●         愛好,我是小易客服,现在由我为您服务。请您输入需要咨询的问题,我会帮您快速找到合适的答案。       我(2015-08-13 15:34:54)         水易客服(2015-08-13 15:34:54)       你好         小易客服(2015-08-13 15:34:54)       你好         小易客服(2015-08-13 15:34:54)       ●         小易客服(2015-08-13 15:34:54)       ●         小易客服(2015-08-13 15:34:54)       ●         小易客服(2015-08-13 15:34:54)       ●         小易客服(2015-08-13 15:34:54)       ●         小易客服(2015-08-13 15:34:54)       ●         小易客服(2015-08-13 15:34:54)       ● | 1名片 文件<br>天年の一次であった。<br>第二十二十二十二十二十二十二十二十二十二十二十二十二十二十二十二十二十二十二十 |
|                        |                                                                                                    | 效果翻5倍的                                                          |
|                        | 超级                                                                                                    | <b>及大礼包吗?</b>                                                   |
|                        | 现在成为即可领导                                                                                                    | 为金牌供应商,获得邀请码,<br>双¥13800元超级大礼包                                  |
|                        | 发送                                                                                                    | 取 >>                                                            |

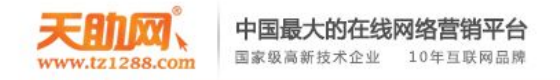

# 二、手机客服端操作指南(Andriod版)

# 天助官网下载地址:http://www.tz1288.com/nt\_details-7797.html

安卓版客户端:down.dns4.cn/smt.apk

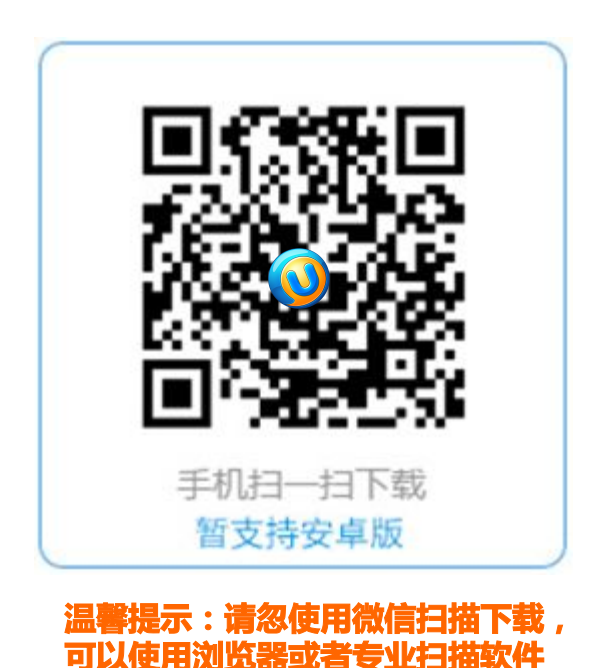

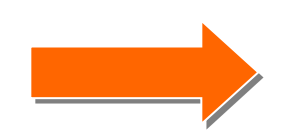

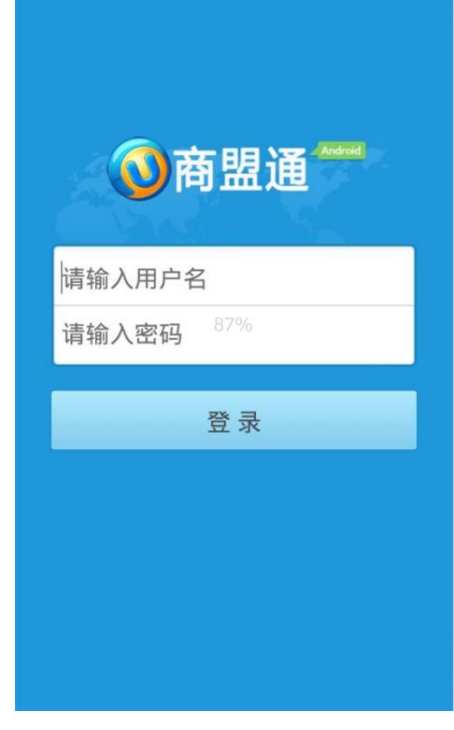

**大的口袋** www.tz1288.com

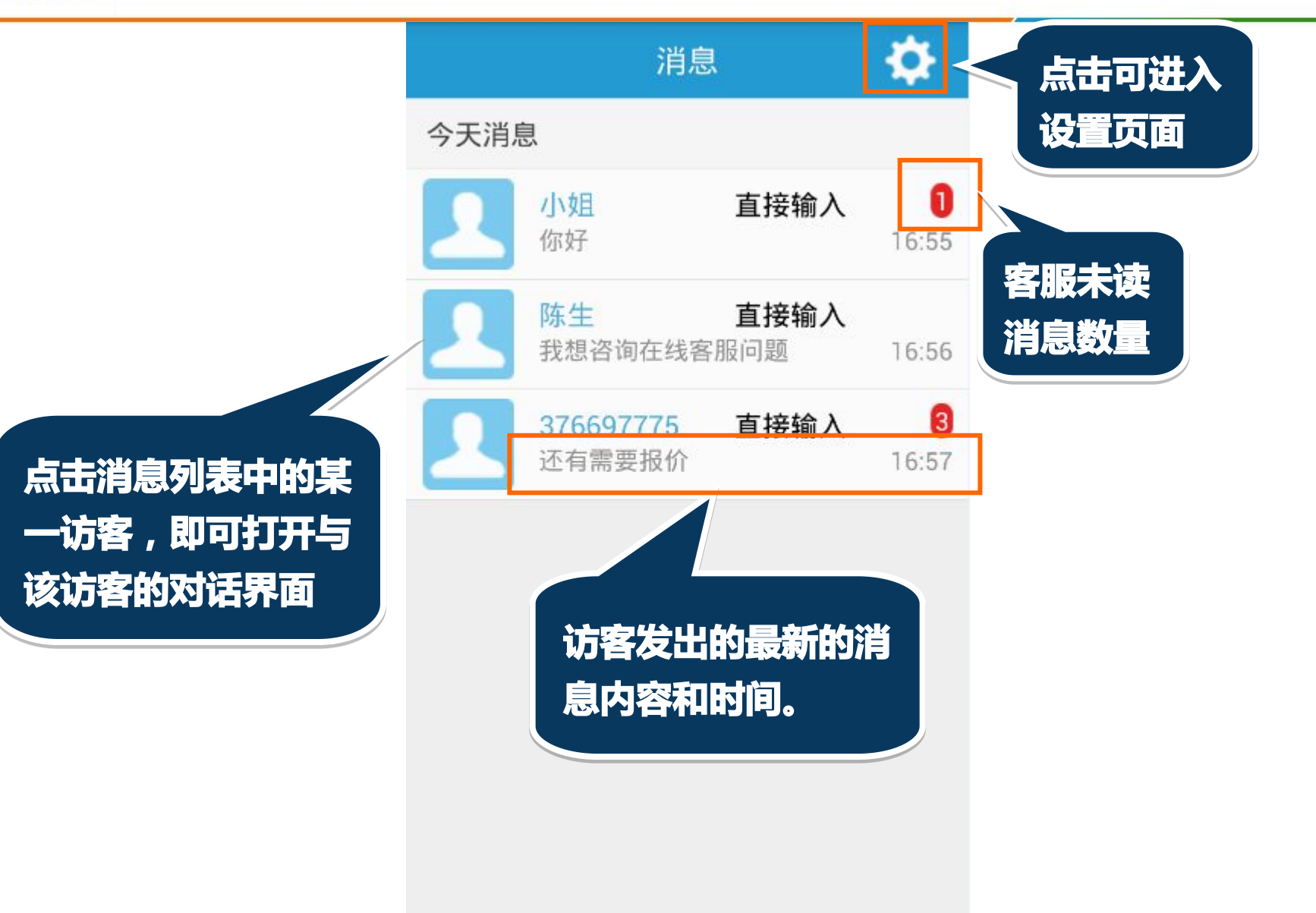

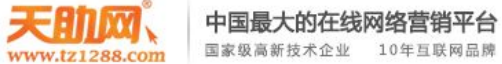

| P: 202.96.169.167 进入时间: 2015-03-24 15:04:<br>访问/对话: 10次/7次 正在浏览: Insert title here | 姓名: 陈生          | ¢ |
|------------------------------------------------------------------------------------|-----------------|---|
| 你好                                                                                 | 手机: 13568525896 | C |
| 点击对话窗口右上角的访客头<br>在192 像图标 即可打开访客名片                                                 | QQ: 452356985   | C |
| 客服人员可以查看名片资料,                                                                      | 邮箱:请输入内容        | C |
| 也可以对名片进行编辑,最后                                                                      | 备注: 请输入内容       | C |
| <b>ন</b> 击"元成"保仔即可。                                                                |                 |   |

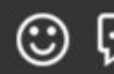

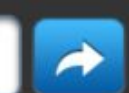

天助网、

www.tz1288.com

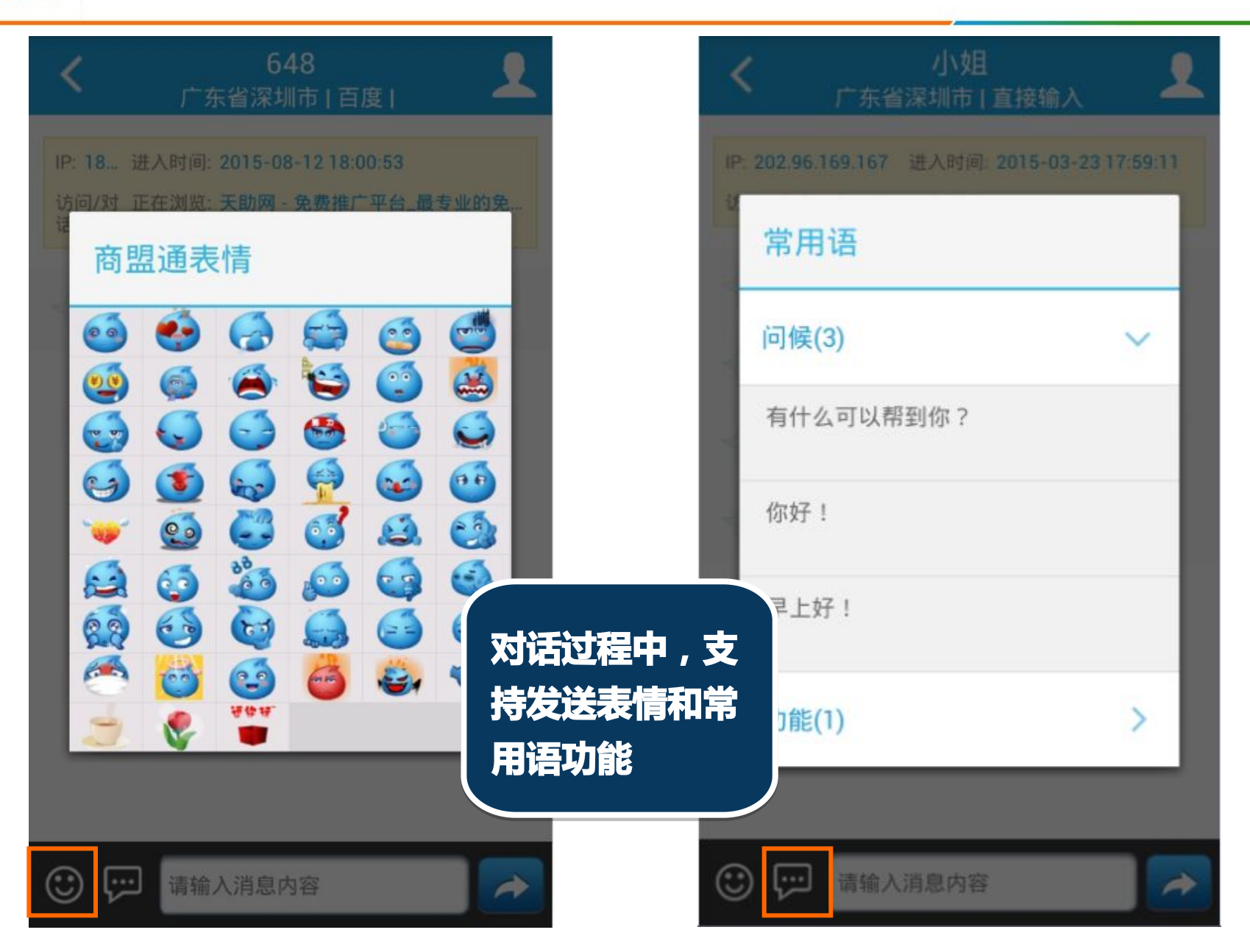

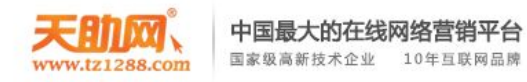

| <sup>返回</sup> 设置 声音和振动  | <     | 常用语     |        |
|-------------------------|-------|---------|--------|
| 账号管理<br>提醒设置            | 问候(3) |         | $\sim$ |
| 声音提醒ON                  | 有什么可以 | 帮到你?    |        |
| 振动提醒                    | 你好!   |         |        |
| 常用语设置                   | 早上好!  |         |        |
| 退出当前账号                  |       | ⊘添加常用语  |        |
| 品 古 进 入 常 用<br>语 设置 页 面 | 功能(1) |         | >      |
|                         |       | 添加常用语分类 |        |
|                         |       |         |        |
|                         |       |         |        |
|                         |       |         |        |

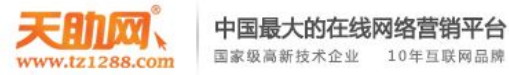

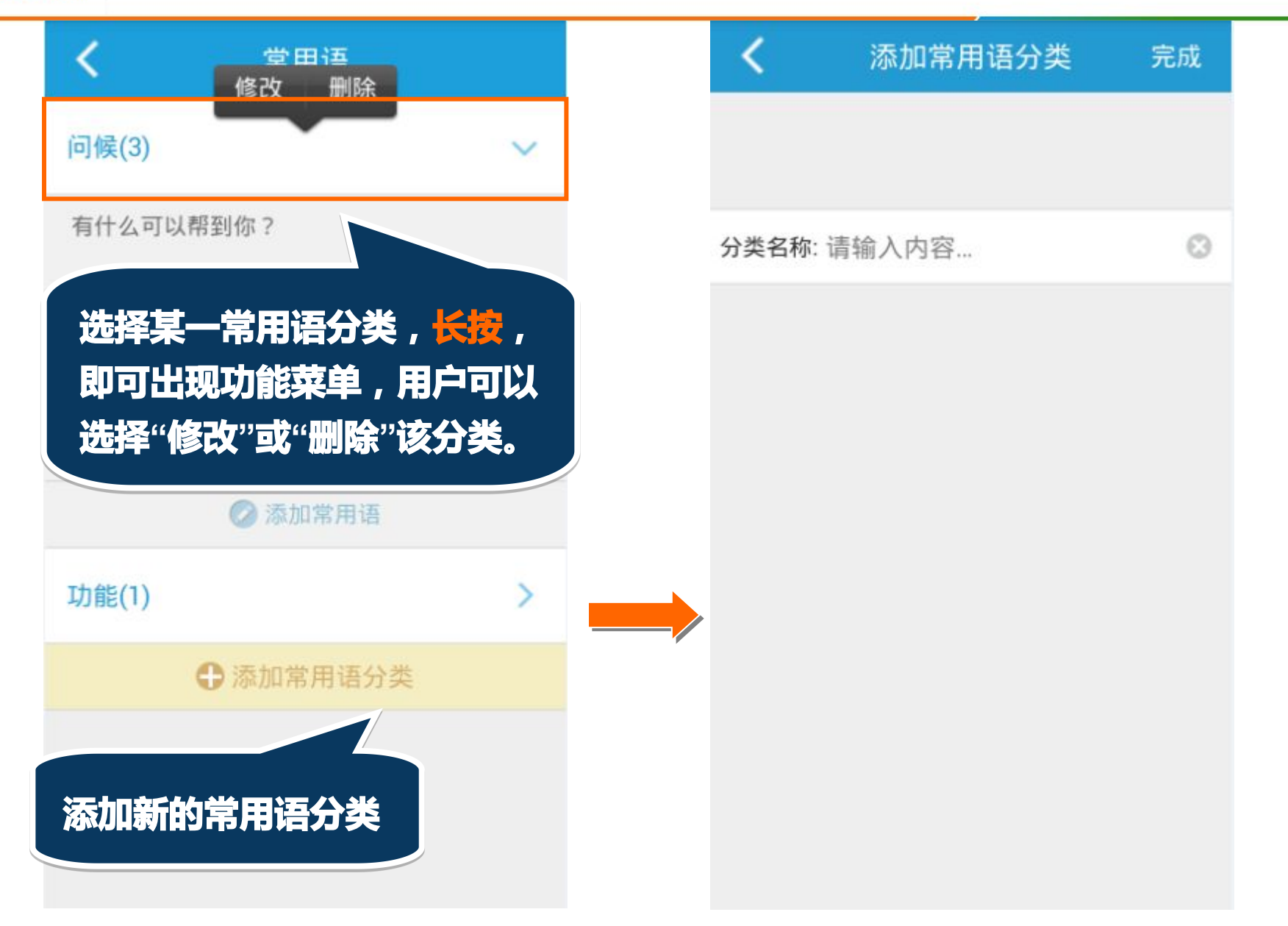

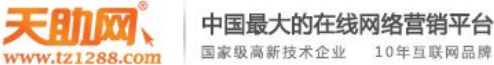

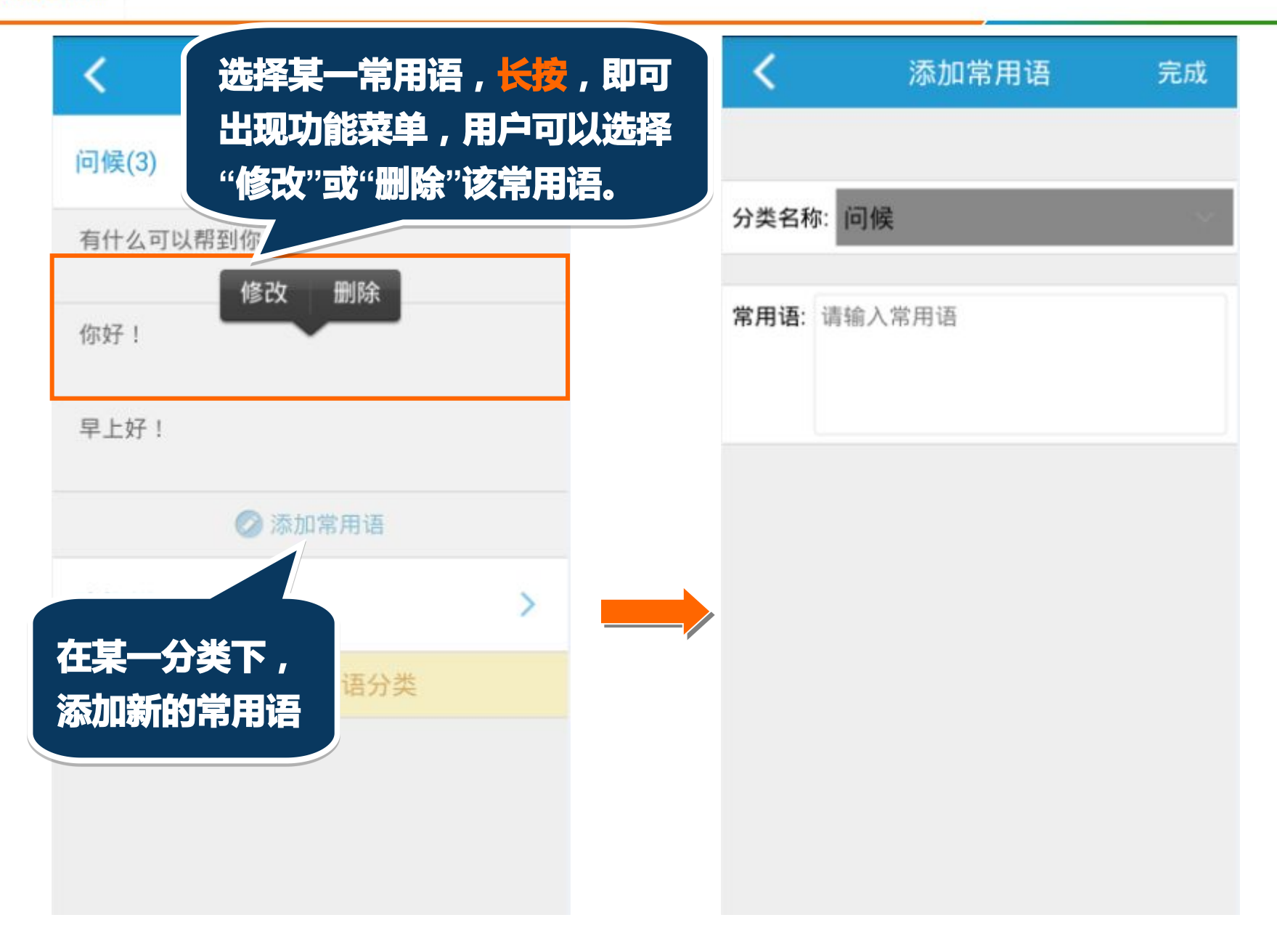

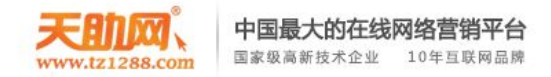

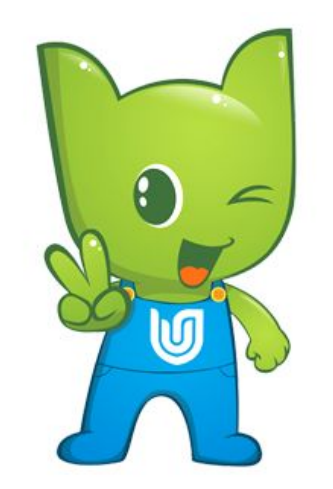

# **Thanks** 谢谢

专项资料,请勿外泄